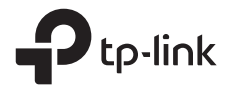

# **Quick Installation Guide**

## Outdoor Router

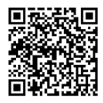

Setup & Mounting video Visit https://www.tp-link.com/support/setup-video or scan the QR code to search for the setup video of your product model.

\*Images are for demonstration only.

# CONTENTS

| Deutsch    | 01 |
|------------|----|
| English    | 06 |
| Español    | 11 |
| Ελληνικά   | 16 |
| Français   | 21 |
| Italiano   | 26 |
| Português  | 31 |
| Suomi      | 36 |
| Nederlands | 41 |
| Svenska    | 46 |
| Norsk      | 51 |
| Dansk      | 56 |

# Router mit Strom versorgen

Wählen Sie eine Methode aus, um Ihren Router gemäß dem Zubehör mit Strom zu versorgen.

Router für den Außenbereich können über einen Stromadapter, einen passiven PoE-Adapter oder ein PSE-Gerät (z. B. einen PoE-Switch) mit Strom versorgt werden, welches der Stromquellenklasse 2 (PS2) oder der begrenzten Stromquelle (LPS) der IEC 62368-1 entspricht.

Über PoE-Switch

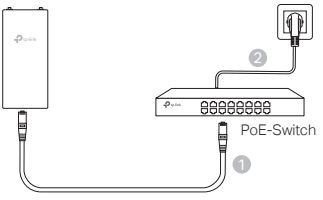

Über PoE-Adapter

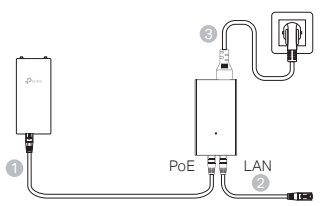

Über einen Stromadapter (f
ür bestimmte Produkte)

Der Stromadapter wird nicht von TP-Link bereitgestellt.

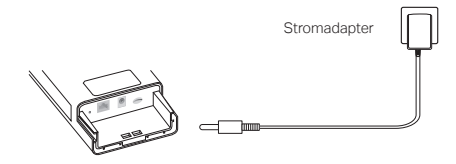

Deutsch

# Ihren Router montieren und wasserdicht machen

### 1. Verbinden Sie die Kabel

- Nehmen Sie die wasserdichte Abdeckung ab (verwenden Sie ggf. einen Schraubendreher).
- (2) Setzen Sie eine Nano-SIM-Karte in den Steckplatz ein, bis Sie ein Klicken hören.
- (3) Schließen Sie ein Ethernet-Kabel und/oder ein Stromkabel an, je nach Bedarf für Ihr Netzwerk.
- (4) Führen Sie das/die Kabel durch das wasserdichte Gummi und die Abdeckung.
- (5) Bringen Sie die wasserdichte Abdeckung wieder an.

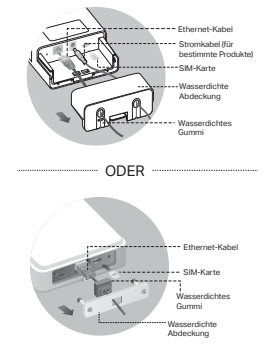

### 2. Wählen Sie eine Methode zur Montage des Outdoor-Routers

#### Hinweise:

- 1. Bei einigen Routern müssen Sie die Antennen zuerst manuell anbringen.
- Achten Sie darauf, dass Ihr Outdoor-Router aufrecht installiert wird, um eine bessere Wasserdichtigkeit zu gewährleisten.
- 3. Der Outdoor-Router muss an einer Position mit Blitz- und ESD-Schutz installiert werden.
- Achten Sie bei der Auswahl des Montageorts darauf, dass die Netzwerksignal-LED durchgehend gr
  ün oder gelb leuchtet oder 2 bis 3 Balken anzeigt, um eine bessere Internetverbindung zu gew
  ährleisten.

### Montage des Outdoor-Routers an einem Mast

Befestigen Sie das Gerät an einer geeigneten Stelle des Masts und richten Sie den Outdoor-Router dann ungefähr in die gewünschte Richtung aus.

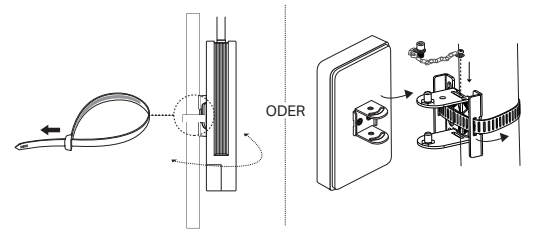

### Montage des Outdoor Routers an der Wand (f ür Produkte mit Montagehalterungen)

Montieren Sie die Halterung an der gewünschten Stelle an der Wand. Drücken und schieben Sie den Outdoor Router, bis dieser einrastet.

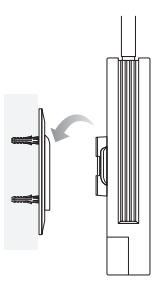

### Montage des Outdoor Routers am Fenster (f ür Produkte mit Montagehalterungen)

Entfernen Sie die doppelseitigen Klebebänder von der Montagehalterung und kleben Sie die Halterung an der gewünschten Stelle am Fenster fest. Drücken und schieben Sie den Outdoor Router, bis dieser einrastet.

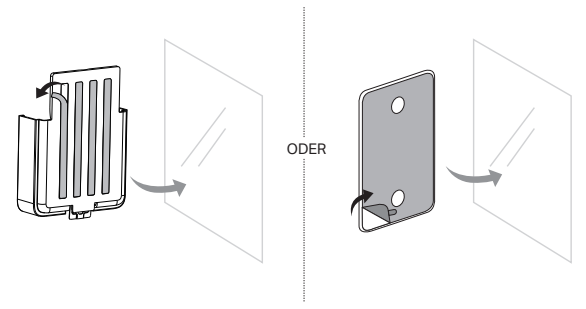

# Konfigurieren Sie den Router

- Verbinden Sie Ihren Computer über ein Ethernet-Kabel oder per WLAN (WLAN-Verbindung nur bei Outdoor-Routern mit WLAN) mit dem Outdoor-Router.
- Tippen Sie http://tplinkmodem.net oder http://192.168.254.1 oder http://192.168.1.1 in den Webbrowser ein und erstellen Sie ein Passwort für zukünftige Anmeldungen.
- Folgen Sie schrittweise den Anweisungen auf der Seite "Schnelleinrichtung", um die Erstkonfiguration abzuschließen.

Hinweis: Falls Sie bei WLAN-Routern für den Außenbereich die Standard-SSID und das Passwort geändert haben, müssen Sie Ihre WLAN-Geräte erneut mit dem neuen WLAN-Netzwerk verbinden.

# FAQ (häufig gestellte Fragen)

- Q1. Was kann ich tun, wenn die Anmeldeseite nicht angezeigt wird?
  - Überprüfen Sie, ob der Computer so eingestellt ist, dass er automatisch eine IP-Adresse vom Router erhält.
  - Überprüfen Sie, ob http://tplinkmodem.net richtig in den Webbrowser eingegeben wurde. Alternativ können Sie http://192.168.254.1 oder http://192.168.1.1 in den Webbrowser eingeben.
  - Verwenden Sie einen anderen Webbrowser und versuchen Sie es erneut.
  - Starten Sie Ihren Router neu und versuchen Sie es nochmal.
  - Deaktivieren und aktivieren Sie den aktuellen Netzwerkadapter und versuchen Sie es erneut.

#### Q2. Was kann ich tun, wenn ich nicht auf das Internet zugreifen kann?

- Vergewissern Sie sich, dass Ihre SIM-Karte eine 5G/4G- oder WCDMA-Karte ist.
- Prüfen Sie, ob sich Ihre SIM-Karte im Dienstbereich Ihres Internetdienstanbieters befindet.
- Vergewissern Sie sich, dass Ihre SIM-Karte über ausreichend Guthaben verfügt.
- Überprüfen Sie die LAN-Verbindung:

Geben Sie http://tplinkmodem.net oder http://192.168.254.1 oder http://192.168.1.1 in den Webbrowser ein. Falls die Anmeldeseite nicht angezeigt wird, lesen Sie unter FAQ > Q1 nach und versuchen Sie es dann nochmal.

- Überprüfen Sie die Parameter Ihres Internetanbieters:
  - 1 Öffnen Sie einen Webbrowser und melden Sie sich auf der Webverwaltungsseite an.
  - 2 Überprüfen Sie, ob die von Ihrem Internetdienstanbieter bereitgestellten Parameter

richtig eingegeben wurden. Falls nicht, erstellen Sie ein neues Profil mit den richtigen Parametern.

- PIN-Einstellungen überprüfen:
  - 1 Öffnen Sie einen Webbrowser und melden Sie sich auf der Webverwaltungsseite an.
  - 2 Prüfen Sie, ob eine PIN erforderlich ist. Sollte dies der Fall sein, geben Sie die PIN ein, die Sie von Ihrem Internetdienstanbieter erhalten haben.
- Datenlimit prüfen:
  - 1 Öffnen Sie einen Webbrowser und melden Sie sich auf der Webverwaltungsseite an.
  - 2 Überprüfen Sie, ob die gesamte Datennutzung das Datenlimit überschreitet. Sollte dies der Fall sein, korrigieren Sie das Gesamtlimit und setzen Sie es auf 0, oder deaktivieren Sie das Datenlimit selbst.
- Überprüfen Sie die mobilen Daten:
  - 1 Öffnen Sie einen Webbrowser und melden Sie sich auf der Webverwaltungsseite an.
  - 2 Aktivieren Sie die mobilen Daten für den Internetzugang.
- Prüfen Sie das Roaming von Daten:
  - 1 Erkundigen Sie sich bei Ihrem Internetanbieter, ob Sie sich in einem Roaming-Dienstgebiet befinden. Falls ja, öffnen Sie einen Webbrowser und melden Sie sich bei der Webverwaltungsseite an.
  - 2 Aktivieren Sie das Daten-Roaming, um auf das Internet zuzugreifen.

#### Q3. Wie kann ich den Router auf die Werkseinstellungen zurücksetzen?

- Bei eingeschaltetem Router drücken und halten Sie die Reset-Taste auf der Rückseite des Routers, bis die Power-LED anfängt zu blinken. Der Router wird automatisch wiederhergestellt und neu gestartet.
- Melden Sie sich auf der Webverwaltungsseite des Routers an, um den Router auf die Werkseinstellungen zurückzusetzen.
- Q4. Was kann ich tun, wenn ich das Passwort für die Webverwaltungsseite vergessen habe?
  - Siehe FAQ>Q3, um den Router wiederherzustellen und ein neues Passwort f
    ür die Anmeldung zu erstellen.

# Q5. Was kann ich tun, wenn ich mein WLAN-Passwort vergessen habe? (für WLAN-Router im Außenbereich)

- Das Standard-WLAN-Passwort ist auf dem Produktetikett des Routers aufgedruckt.
- Falls das Standard-WLAN-Passwort geändert wurde, melden Sie sich auf der Webverwaltungsseite des Routers an und rufen Sie Ihr Passwort ab oder setzen Sie dieses zurück.

Hinweis: Weitere Hilfe zur Fehlerbehebung finden Sie in den FAQ unter https://www.tp-link.com.

# Power Your Router

Choose a method to power your router according to your accessories.

Outdoor routers can be powered via a power adapter, a passive PoE adapter, or a PSE device (such as a PoE switch) which complies with Power Source Class 2 (PS2) or Limited Power Source (LPS) of IEC 62368-1.

Via PoE Switch

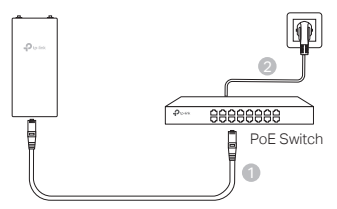

Via PoE Adapter

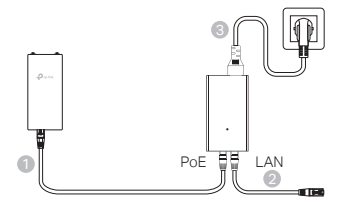

Via Power Adapter (for certain products)

The power adapter is not provided by TP-Link.

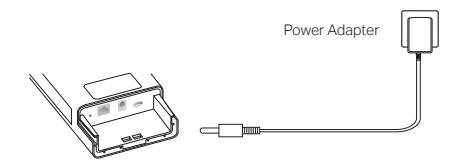

# Waterproof and Mount Your Router

### 1. Connect the cables

- (1) Detach the waterproof cover (use a screwdriver if necessary).
- (2) Insert a nano SIM card into the slot until you hear a click.
- (3) Fit an Ethernet cable and/or a power cord as needed for your network.
- (4) Lead the cable(s) through the waterproof rubber and cover.
- (5) Reattach the waterproof cover.

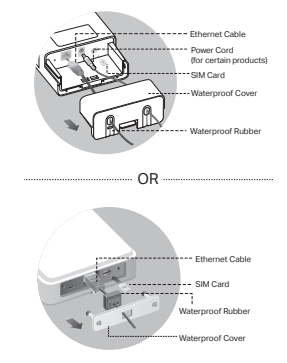

### 2. Choose a method to mount the outdoor router

#### Notes:

- 1. For some routers, you need to install the antennas manually first.
- 2. Ensure your outdoor router is installed upright for better waterproofing.
- 3. The outdoor router shall be installed in the position with lightning and ESD protection.
- When selecting a mounting site, make sure the network signal LED is solid green or yellow, or shows 2 to 3 bars for better internet connectivity.

### Mounting the Outdoor Router on a Pole

At the selected site, attach the device to a suitable point of the pole and then approximately align the outdoor router to the direction that you have oriented.

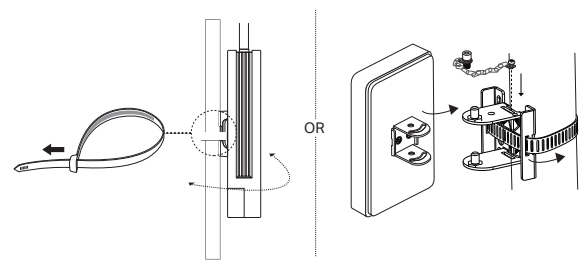

English =

### Mounting the Outdoor Router on the Wall (for products with mounting brackets)

Mount the mounting bracket to the preferred position in the wall. Push and slide the outdoor router to lock it into place.

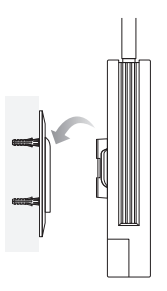

### Mounting the Outdoor Router on the Window (for products with mounting brackets)

Remove the double-sided tapes from the mounting bracket, and stick the bracket to the preferred position on the window. Push and slide the outdoor router to lock it into place.

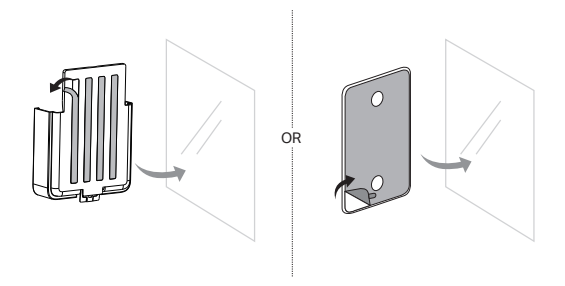

# Configure the Router

- Conenct your computer to the outdoor router via an Ethernet cable or wirelessly (wireless conennction is only for wireless outdoor router).
- Enter http://tplinkmodem.net or http://192.168.254.1 or http://192.168.1.1 in the web browser, and create a password for future logins.
- 3. Follow the step-by-step instructions of the Quick Setup page to complete the initial configuration.

Note: For wireless outdoor routers, if you have changed the default SSID and password, you have to reconnect your wireless devices to the new Wi-Fi network.

# FAQ(Frequently Asked Questions)

#### Q1. What can I do if the login page does not appear?

- Verify that the computer is set to obtain an IP address automatically from the router.
- Verify that http://tplinkmodem.net is correctly entered in the web browser. Alternatively, enter http://192.168.254.1 or http://192.168.1.1 in the web browser.
- Use another web browser and try again.
- Reboot your router and try again.
- Disable and then enable the active network adapter and try again.

#### Q2. What can I do if I cannot access the internet?

- Verify that your SIM card is a 5G/4G or WCDMA card.
- · Verify that your SIM card is in your internet service provider's service area.
- Verify that your SIM card has sufficient credit.
- Check the LAN connection:

Enter http://tplinkmodem.net or http://192.168.254.1 or http://192.168.1.1 in the web browser. If the login page does not appear, refer to FAQ > Q1 and then try again.

- Check your ISP parameters:
  - 1 Open a web browser and log in to the web management page.
  - 2 Verify the parameters provided by your ISP are correctly entered. If not, create a new profile with the correct parameters.
- Check the PIN settings:
  - 1 Open a web browser and log in to the web management page.
  - 2 Verify if PIN is required. If it is, enter the correct PIN provided by your ISP.
- Check the Data Limit:

#### English

- 1 Open a web browser and log in to the web management page.
- 2 Verify if the total used data exceeds the total allowance. If it does, correct the total allowance and set the total used data to 0, or disable the data limit.
- Check the Mobile Data:
  - 1 Open a web browser and log in to the web management page.
  - 2 Enable the mobile data to access the internet.
- · Check the Data Roaming:
  - 1 Confirm with your ISP if you are in a roaming service area. If you are, open a web browser and log into the web management page.
  - 2 Enable the data roaming to access the internet.

#### Q3. How to restore the router to its factory default settings?

- With the router powered on, press and hold the Reset button on the rear panel of the router until the Power LED starts flashing. The router will restore and reboot automatically.
- Log in to the web management page of the router to restore the router to its factory settings.

#### Q4. What can I do if I forget the password of the web management page?

- Refer to FAQ>Q3 to restore the router and create a new password to log in.
- Q5. What can I do if I forget my wireless network password? (for wireless outdoor routers)
  - The default wireless password is printed on the product label of the router.
  - If the default wireless password has been changed, log in to the router's web management page and retrieve or reset your password.

Note: For more troubleshooting help, please refer to FAQ at https://www.tp-link.com.

# Encienda su router

Elija un método para alimentar su router según sus accesorios.

Los routeres exteriores se pueden alimentar a través de un adaptador de corriente, un adaptador PoE pasivo o un dispositivo PSE (como un switch PoE) que cumpla con la clase de fuente de energía 2 (PS2) o la fuente de energía limitada (LPS) de IEC 62368-1.

A través de un switch PoE

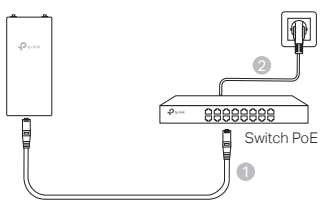

A través del adaptador PoE

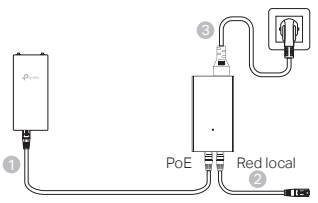

 A través del adaptador de corriente (para determinados productos)

El adaptador de corriente no lo proporciona TP-Link.

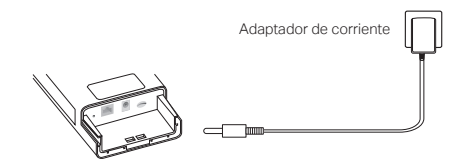

Español

# Impermeabilice y monte su router

### 1. Conexión de cableado

- (1) Retire la cubierta impermeable (utilice un destornillador si es necesario).
- (2) Inserte una tarjeta nano SIM en la ranura hasta que escuche un clic.
- (3) Conecte un cable Ethernet y/o un cable de alimentación según sea necesario para su red.
- (4) Pase el(los) cable(s) a través de la goma impermeable y la cubierta.
- (5) Vuelva a colocar la cubierta impermeable.

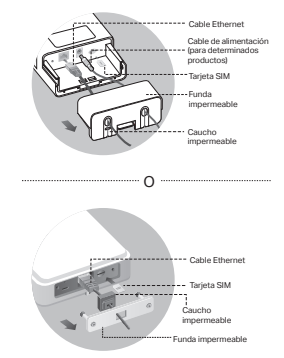

### 2. Elija un método para montar el router exterior

#### Notas:

- 1. Para algunos routers, primero debe instalar las antenas manualmente.
- Asegúrese de que su router exterior esté instalado en posición vertical para una mejor impermeabilización.
- 3. El router exterior deberá instalarse en una posición con protección contra rayos y ESD.
- Al seleccionar un sitio de montaje, asegúrese de que el LED de señal de red esté en verde o amarillo fijo, o muestre de 2 a 3 barras para una mejor conectividad a Internet.

### Montaje del router exterior en un poste

En el sitio seleccionado, coloque el dispositivo en un punto adecuado del poste y luego alinee aproximadamente el router exterior con la dirección que haya orientado.

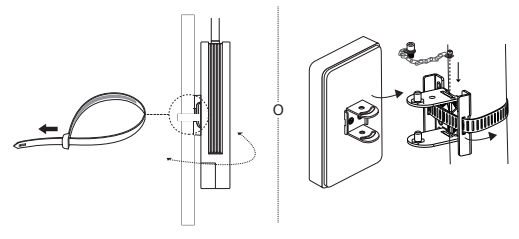

### Montaje del router exterior en la pared (para productos con soportes de montaje)

Coloque el soporte de montaje en la posición deseada en la pared. Presione y deslice el router para exteriores para fijarlo en su lugar.

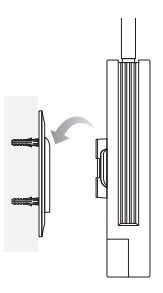

### Montaje del router exterior en ventana (para productos con soportes de montaje)

Quita las cintas adhesivas de doble cara del soporte de montaje y pega el soporte en la posición deseada en la ventana. Empuja y desliza el router para exteriores para fijarlo en su lugar.

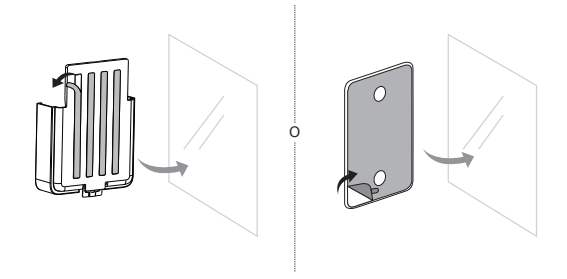

# Configuración del router

- Conecte su ordenador al router exterior a través de un cable Ethernet o de forma inalámbrica (la conexión inalámbrica es solo para routers exteriores inalámbricos).
- Acceda a http://tplinkmodem.net o http://192.168.254.1 o http://192.168.1.1 en el navegador web y cree una contraseña para futuros inicios de sesión.
- 3. Siga las instrucciones paso a paso de la página de **Configuración** rápida para completar la configuración inicial.

Nota: Para los routers inalámbricos exteriores, si ha cambiado el SSID y la contraseña predeterminados, deberá volver a conectar sus dispositivos inalámbricos a la nueva red Wi-Fi.

# Preguntas frecuentes (FAQ)

- P1. ¿Qué puedo hacer si no aparece la página de inicio de sesión?
  - Verifique que el ordenador esté configurado para obtener una dirección IP automáticamente del router.
  - Verifique que http://tplinkmodem.net esté correctamente escrito en el navegador web. Alternativamente, pruebe con http://192.168.254.1 o http://192.168.1.1 en el navegador web.
  - · Utilice otro navegador web e inténtelo nuevamente.
  - Reinicie su router e inténtelo nuevamente.
  - · Deshabilite y luego habilite el adaptador de red activo y vuelva a intentarlo.

#### P2. ¿Qué puedo hacer si no puedo acceder a Internet?

- Verifique que su tarjeta SIM sea una tarjeta 5G/4G o WCDMA.
- Verifique que su tarjeta SIM esté dentro del área de servicio de su proveedor de servicios de Internet.
- Verifique que su tarjeta SIM tenga suficiente crédito.
- Compruebe la conexión LAN:

Acceda a http://tplinkmodem.net o http://192.168.254.1 o http://192.168.1.1 en el navegador web. Si no aparece la página de inicio de sesión, consulte Preguntas frecuentes > Pregunta 1 y vuelva a intentarlo.

- Compruebe los parámetros de su ISP:
  - 1 Abra un navegador web e inicie sesión en la página de administración web.
  - 2 Verifique que los parámetros proporcionados por su ISP estén ingresados

correctamente. De lo contrario, cree un nuevo perfil con los parámetros correctos.

- · Compruebe la configuración del PIN:
  - 1 Abra un navegador web e inicie sesión en la página de administración web.
  - 2 Verifique si se requiere PIN. Si es así, ingrese el PIN correcto que le proporcionó su ISP.
- Compruebe el límite de datos:
  - 1 Abra un navegador web e inicie sesión en la página de administración web.
  - 2 Verifique si el total de datos utilizados excede el límite total permitido. Si es así, corrija el límite total permitido y establezca el total de datos utilizados en 0 o deshabilite el límite de datos.
- Comprobar los datos móviles:
  - 1 Abra un navegador web e inicie sesión en la página de administración web.
  - 2 Habilite los datos móviles para acceder a Internet.
- Comprobar el roaming de datos:
  - 1 Confirme con su proveedor de servicios de Internet si se encuentra en un área de servicio de roaming. Si es así, abra un navegador web e inicie sesión en la página de administración web.
  - 2 Habilite el roaming de datos para acceder a Internet.

#### P3. ¿Cómo restaurar el router a su configuración predeterminada de fábrica?

- Con el router encendido, mantenga presionado el botón de reinicio en el panel posterior del router hasta que el LED de encendido comience a parpadear. El router se restaurará y se reiniciará automáticamente.
- Inicie sesión en la página de administración web del router para restaurar el router a su configuración de fábrica.

#### P4. ¿Qué puedo hacer si olvido la contraseña de la página de administración web?

 Consulte Preguntas frecuentes>P3 para restaurar el router y crear una nueva contraseña para iniciar sesión.

# P5. ¿Qué puedo hacer si olvido la contraseña de mi red inalámbrica? (para routers inalámbricos para exteriores)

- La contraseña inalámbrica predeterminada está impresa en la etiqueta del producto del router.
- Si se ha cambiado la contraseña inalámbrica predeterminada, inicie sesión en la página de administración web del router y recupere o restablezca su contraseña.

Nota: Para obtener más ayuda para la solución de problemas, consulte las preguntas frecuentes en https://www.tp-link.com.

# Τροφοδοσία Του Router Σας

Επιλέξτε μια μέθοδο για τη τροφοδοσία του router σας σύμφωνα με τα αξεσουάρ που διαθέτετε.

Τα routers εξωτερικού χώρου μπορούν να τροφοδοτηθούν μέσω ενός τροφοδοτικού, ενός passive PoE αντάπτορα ή μιας PSE συσκευής (όπως ένα PoE switch) που συμμορφώνεται με τις προδιαγραφές Power Source Class 2 (PS2) ή Limited Power Source (LPS), οι οποίες ορίζονται από το πρότυπο IEC 62368-1.

Μέσω PoE Switch

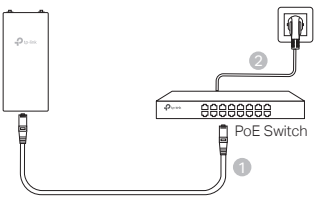

Μέσω PoE Adapter

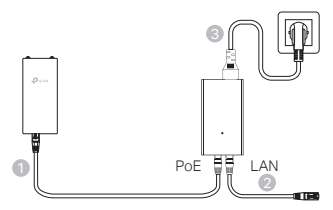

Μέσω Τροφοδοτικού (για ορισμένα προϊόντα)
 Το τροφοδοτικό δεν παρέχεται από την TP-Link.

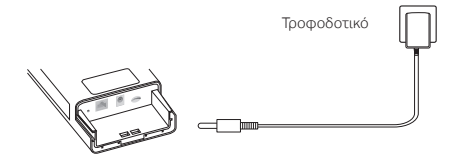

Ελληνικά

# Αδιαβροχοποίηση Και Στερέωση Του Router Σας

### 1. Συνδέστε τα καλώδια

- Αφαιρέστε το αδιάβροχο κάλυμμα (χρησιμοποιήστε ένα κατσαβίδι εάν χρειάζεται).
- (2) Τοποθετήστε μια κάρτα nano SIM στην υποδοχή μέχρι να ακούσετε ένα κλικ.
- (3) Τοποθετήστε ένα καλώδιο Ethernet ή/ και ένα καλώδιο τροφοδοσίας όπως απαιτείται για το δίκτυό σας.
- (4) Περάστε το/τα καλώδιο(α) μέσα από το λάστιχο αδιαβροχοποίησης και το αδιάβροχο κάλυμμα.
- (5) Τοποθετήστε ξανά το αδιάβροχο κάλυμμα.

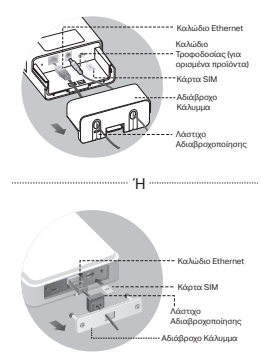

### 2. Επιλέξτε μια μέθοδο τοποθέτησης του router εξωτερικού χώρου

#### Σημειώσεις:

- 1. Για ορισμένα routers, θα πρέπει πρώτα να εγκαταστήσετε τις κεραίες χειροκίνητα.
- Βεβαιωθείτε ότι το εξωτερικό router σας είναι εγκατεστημένο σε όρθια θέση για καλύτερη αδιαβροχοποίηση.
- Το router εξωτερικού χώρου θα πρέπει να εγκατασταθεί σε κάποια θέση προστατευμένη από κεραυνούς και ESD.
- 4. Όταν επιλέγετε μια τοποθεσία τοποθέτησης, βεβαιωθείτε ότι η λυχνία LED σήματος δικτύου είναι σταθερά αναμμένη με πράσινο ή κίτρινο χρώμα ή ότι δείχνει 2 με 3 μπάρες για καλύτερη σύνδεση στο internet.

### Τοποθέτηση Του Router Εξωτερικού Χώρου Σε Στύλο

Στην επιλεγμένη τοποθεσία, τοποθετήστε τη συσκευή σε ένα κατάλληλο σημείο του στύλου και στη συνέχεια, ευθυγραμμίστε κατά προσέγγιση το router εξωτερικού χώρου προς την κατεύθυνση που το έχετε προσανατολίσει.

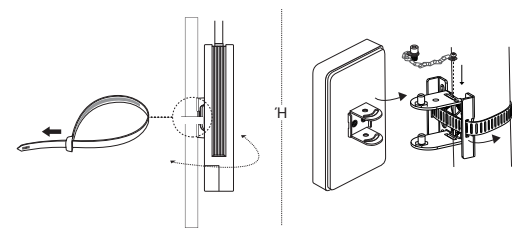

Ελληνικά

### Τοποθέτηση Του Router Εξωτερικού Χώρου Σε Τοίχο (για προϊόντα με βάσεις στήριξης)

Τοποθετήστε τη βάση στήριξης στην επιθυμητή θέση στον τοίχο. Σπρώξτε και σύρετε το router εξωτερικού χώρου για να ασφαλίσει στη θέση του.

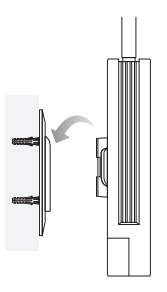

# Τοποθέτηση Του Router Εξωτερικού Χώρου Σε Παράθυρο (για προϊόντα με βάσεις στήριξης)

Αφαιρέστε τις ταινίες διπλής όψης από τη βάση στήριξης και κολλήστε τη βάση στην επιθυμητή θέση στο παράθυρο. Σπρώξτε και σύρετε το router εξωτερικού χώρου για να ασφαλίσει στη θέση του.

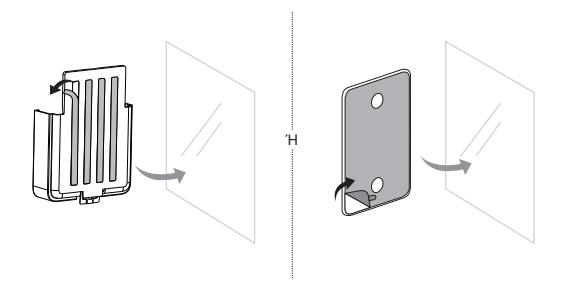

# Ρύθμιση Του Router

- Συνδέστε τον υπολογιστή σας στο router εξωτερικού χώρου μέσω καλωδίου Ethernet ή ασύρματα (η ασύρματη σύνδεση αφορά μόνο σε ασύρματο router εξωτερικού χώρου).
- Εισαγάγετε τη διεύθυνση http://tplinkmodem.net ή http://192.168.254.1 ή http://192.168.1.1 στη μπάρα διευθύνσεων ενός προγράμματος περιήγησης ιστού και δημιουργήστε έναν κωδικό πρόσβασης για μελλοντικές συνδέσεις.
- Ακολουθήστε βήμα προς βήμα τις οδηγίες στη σελίδα Γρήγορης Διαμόρφωσης (Quick Setup) για να ολοκληρώσετε την αρχική διαμόρφωση.

Σημείωση: Για ασύρματα routers εξωτερικού χώρου, εάν έχετε αλλάξει το προεπιλεγμένο SSID και κωδικό πρόσβασης, θα πρέπει να επανασυνδέσετε τις ασύρματες συσκευές σας στο νέο δίκτυο Wi-Fi.

# Σ.Ε. (Συχνές Ερωτήσεις)

#### E1. Τι μπορώ να κάνω εάν δεν εμφανίζεται η σελίδα σύνδεσης (login);

- Επαληθεύστε ότι ο υπολογιστής είναι ρυθμισμένος να λαμβάνει αυτόματα μια διεύθυνση IP από το router.
- Βεβαιωθείτε ότι η διεύθυνση http://tplinkmodem.net έχει εισαχθεί σωστά στο πρόγραμμα περιήγησης Ιστού. Εναλλακτικά, εισάγετε τη διεύθυνση http://192.168.254.1 ή http://192.168.11 στο πρόγραμμα περιήγησης ιστού.
- Χρησιμοποιήστε κάποιο άλλο πρόγραμμα περιήγησης ιστού και δοκιμάστε ξανά.
- Πραγματοποιήστε επανεκκίνηση του router σας και δοκιμάστε ξανά.
- Απενεργοποιήστε και στη συνέχεια ενεργοποιήστε τον ενεργό προσαρμογέα δικτύου και δοκιμάστε ξανά.

#### E2. Τι μπορώ να κάνω εάν δεν έχω πρόσβαση στο internet;

- Επαληθεύστε ότι η κάρτα SIM σας είναι 5G/4G ή WCDMA.
- Βεβαιωθείτε ότι η κάρτα SIM βρίσκεται εντός της περιοχής εξυπηρέτησης του παρόχου υπηρεσιών διαδικτύου.
- Επαληθεύστε ότι η κάρτα SIM σας έχει επαρκές υπόλοιπο δεδομένων.
- Ελέγξτε τη σύνδεση LAN:

Εισαγάγετε τη διεύθυνση http://tplinkmodem.net ή http://192.168.254.1 ή http://192.168.1.1 στη μπάρα διευθύνσεων ενός προγράμματος περιήγησης ιστού. Εάν η σελίδα σύνδεσης δεν εμφανίζεται, ανατρέξτε στις Συχνές Ερωτήσεις > Ε1 και, στη συνέχεια, δοικμάστε ξανά.

- Ελέγξτε τις παραμέτρους του ISP σας:
  - Ανοίξτε ένα πρόγραμμα περιήγησης ιστού και συνδεθείτε στην ιστοσελίδα διαχείρισης.

#### Ελληνικά

- 2 Βεβαιωθείτε ότι οι παράμετροι που παρέχονται από τον ISP σας έχουν εισαχθεί σωστά. Εάν όχι, δημιουργήστε ένα νέο προφίλ με τις σωστές παραμέτρους.
- Ελέγξτε τις ρυθμίσεις του PIN:
  - Ανοίξτε ένα πρόγραμμα περιήγησης ιστού και συνδεθείτε στην ιστοσελίδα διαχείρισης.
  - 2 Ελέγξτε εάν απαιτείται ο κωδικός PIN. Εάν απαιτείται, εισαγάγετε τον σωστό κωδικό PIN που παρέχεται από τον πάροχο υπηρεσιών σας.
- Ελέγξτε το Όριο Δεδομένων (Data Limit):
  - Ανοίξτε ένα πρόγραμμα περιήγησης ιστού και συνδεθείτε στην ιστοσελίδα διαχείρισης.
  - 2 Ελέγξτε εάν τα συνολικά χρησιμοποιημένα δεδομένα υπερβαίνουν το συνολικό επιτρεπόμενο όριο. Εάν το υπερβαίνουν, διορθώστε το συνολικό επιτρεπόμενο όριο και ορίστε τα συνολικά χρησιμοποιημένα δεδομένα να είναι 0, ή απενεργοποιήστε το όριο δεδομένων.
- Ελέγξτε τα Δεδομένα Κινητής (Mobile Data):
  - Ανοίξτε ένα πρόγραμμα περιήγησης ιστού και συνδεθείτε στην ιστοσελίδα διαχείρισης.
  - 2 Ενεργοποιήστε τα δεδομένα κινητής (mobile data) για πρόσβαση στο internet.
- Ελέγξτε τη Περιαγωγή Δεδομένων (Data Roaming):
  - 1 Ελέγξτε σε συνεννόηση με τον πάροχο υπηρεσιών σας αν βρίσκεστε σε περιοχή roaming. Αν βρίσκεστε, ανοίξτε ένα πρόγραμμα περιήγησης ιστού και συνδεθείτε στην ιστοσελίδα διαχείρισης.
  - 2 Ενεργοποιήστε την περιαγωγή δεδομένων (data roaming) για πρόσβαση στο internet.

#### E3. Πώς να επαναφέρετε το router στις εργοστασιακές προεπιλεγμένες ρυθμίσεις;

- Έχοντας το router ενεργοποιημένο, πατήστε παρατεταμένα το πλήκτρο Reset στο πίσω μέρος του router μέχρι να αρχίσει να αναβοσβήνει η ένδειξη λειτουργίας (Power LED). Το router θα επαναφερθεί και θα επανεκκινήσει αυτόματα.
- Πραγματοποιείστε login στην ιστοσελίδα διαχείρισης του router για να επαναφέρετε το router στις εργοστασιακές του ρυθμίσεις.
- E4. Τι μπορώ να κάνω αν ξεχάσω τον κωδικό πρόσβασης της ιστοσελίδας διαχείρισης;
  - Ανατρέξτε στην ενότητα Συχνές Ερωτήσεις > Ε3 για να επαναφέρετε το router στις εργοστασιακές του ρυθμίσεις και να δημιουργήσετε ένα νέο κωδικό πρόσβασης για να συνδεθείτε.

#### E5. Τι μπορώ να κάνω εάν ξεχάσω τον κωδικό πρόσβασης του ασύρματου δικτύου μου; (για ασύρματα routers εξωτερικού χώρου)

- Ο προεπιλεγμένος κωδικός πρόσβασης του ασύρματου δικτύου είναι τυπωμένος στην ετικέτα προϊόντος του router.
- Εάν ο προεπιλεγμένος κωδικός πρόσβασης του ασύρματου δικτύου έχει αλλάξει, συνδεθείτε στην ιστοσελίδα διαχείρισης του router και ανακτήστε ή επαναφέρετε τον κωδικό πρόσβασής σας.

**Σημείωση:** Για περισσότερη βοήθεια όσον αφορά στην αντιμετώπιση προβλημάτων, παρακαλώ ανατρέξτε στην ενότητα Συχνές Ερωτήσεις (FAQ) στη διεύθυνση https://www.tp-link.com.

# Alimentez votre routeur

Choisissez une méthode pour alimenter votre routeur en fonction de vos accessoires.

Les routeurs extérieurs peuvent être alimentés via un adaptateur secteur, un adaptateur PoE passif ou un périphérique PSE (tel qu'un switch PoE) conforme à la classe de source d'alimentation 2 (PS2) ou à la source d'alimentation limitée (LPS) de la norme IEC 62368-1.

Via un switch PoE

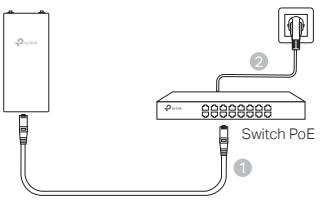

Via un adaptateur PoE

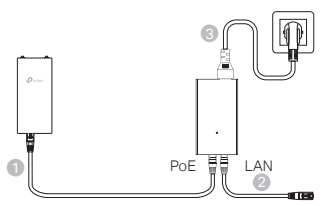

Via un adaptateur secteur (pour certains produits)

L'adaptateur secteur n'est pas fourni par TP-Link.

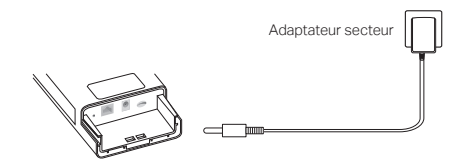

Français

# Étanchéifiez et montez votre routeur

### 1. Connectez les câbles

- Détachez le couvercle étanche (utilisez un tournevis si nécessaire).
- (2) Insérez une carte nano SIM dans la fente jusqu'à ce que vous entendiez un clic.
- (3) Installez un câble Ethernet et/ou un cordon d'alimentation selon les besoins de votre réseau.
- (4) Faites passer le(s) câble(s) à travers le caoutchouc étanche et le couvercle.
- (5) Remettez le couvercle étanche.

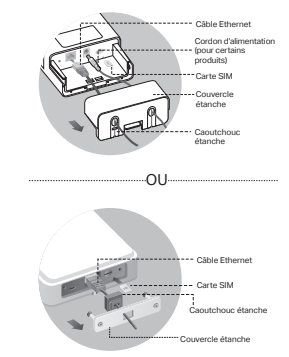

### 2. Choisissez une méthode de montage du routeur extérieur

#### Remarques :

- 1. Pour certains routeurs, vous devez d'abord installer les antennes manuellement.
- 2. Assurez-vous que votre routeur extérieur est installé à la verticale pour une meilleure étanchéité.
- Le routeur extérieur doit être installé dans une position avec protection contre la foudre et les décharges électrostatiques.
- Lors de la sélection d'un site de montage, assurez-vous que le voyant du signal réseau est vert ou jaune fixe, ou affiche 2 à 3 barres pour une meilleure connectivité Internet.

#### Montage du routeur extérieur sur un poteau

Sur le site sélectionné, fixez l'appareil à un point approprié du poteau, puis alignez approximativement le routeur extérieur dans la direction que vous avez orientée.

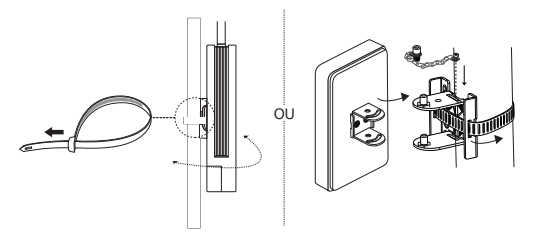

### Montage du routeur extérieur sur le mur (pour les produits avec supports de montage)

Montez le support de montage à l'emplacement souhaité dans le mur. Poussez et faites glisser le routeur extérieur pour le verrouiller en place.

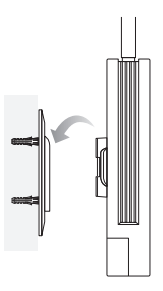

### Montage du routeur extérieur sur la fenêtre (pour les produits avec supports de montage)

Retirez les rubans adhésifs double face du support de montage et collez le support à l'emplacement souhaité sur la fenêtre. Poussez et faites glisser le routeur extérieur pour le verrouiller en place.

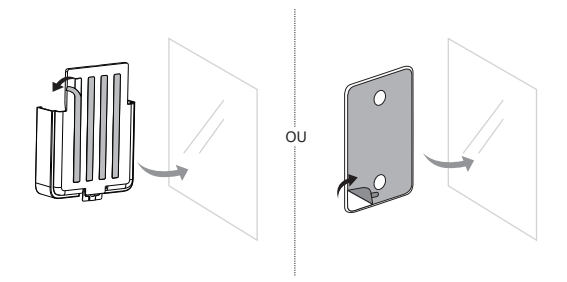

# Configurer le routeur

- Connectez votre ordinateur au routeur extérieur via un câble Ethernet ou WiFi (la connexion WiFi est uniquement destinée au routeur extérieur WiFi).
- Saisissez http://tplinkmodem.net ou http://192.168.254.1 ou http://192.168.1.1 dans le navigateur Web et créez un mot de passe pour les futures connexions.
- 3. Suivez les instructions étape par étape de la page de **configuration rapide** pour terminer la configuration initiale.

Remarque : pour les routeurs extérieurs WiFi, si vous avez modifié le SSID et le mot de passe par défaut, vous devez reconnecter vos appareils WiFi au nouveau réseau WiFi.

# FAQ (Foire aux questions)

#### Q1. Que puis-je faire si la page de connexion n'apparaît pas ?

- Vérifiez que l'ordinateur est configuré pour obtenir automatiquement une adresse IP du routeur.
- Vérifiez que http://tplinkmodem.net est correctement saisi dans le navigateur Web. Vous pouvez également saisir http://192.168.254.1 ou http://192.168.1.1 dans le navigateur Web.
- Utilisez un autre navigateur Web et réessayez.
- Redémarrez votre routeur et réessayez.
- · Désactivez puis activez l'adaptateur réseau actif et réessayez.

#### Q2. Que puis-je faire si je ne peux pas accéder à Internet ?

- Vérifiez que votre carte SIM est une carte 5G/4G ou WCDMA.
- Vérifiez que votre carte SIM se trouve dans la zone de service de votre fournisseur d'accès Internet.
- Vérifiez que votre carte SIM dispose d'un crédit suffisant.
- Vérifiez la connexion LAN :

Entrez http://tplinkmodem.net ou http://192.168.254.1 ou http://192.168.1.1 dans le navigateur Web. Si la page de connexion n'apparaît pas, reportez-vous à la FAQ > Q1, puis réessayez.

- Vérifiez les paramètres de votre FAI :
  - 1 Ouvrez un navigateur Web et connectez-vous à la page de gestion Web.
  - 2 Vérifiez que les paramètres fournis par votre FAI sont correctement

saisis. Si ce n'est pas le cas, créez un nouveau profil avec les paramètres corrects.

- Vérifiez les paramètres du code PIN :
  - 1 Ouvrez un navigateur Web et connectez-vous à la page de gestion Web.
  - 2 Vérifiez si un code PIN est requis. Si c'est le cas, saisissez le code PIN correct fourni par votre FAI.
- Vérifiez la limite de données :
  - 1 Ouvrez un navigateur Web et connectez-vous à la page de gestion Web.
  - 2 Vérifiez si le total des données utilisées dépasse la limite totale autorisée. Si c'est le cas, corrigez la limite totale et définissez le total des données utilisées sur 0, ou désactivez la limite de données.
- · Vérifiez les données mobiles :
  - 1 Ouvrez un navigateur Web et connectez-vous à la page de gestion Web.
  - 2 Activez les données mobiles pour accéder à Internet.
- · Vérifiez l'itinérance des données :
  - 1 Confirmez auprès de votre FAI si vous vous trouvez dans une zone de service d'itinérance. Si c'est le cas, ouvrez un navigateur Web et connectez-vous à la page de gestion Web.
  - 2 Activez l'itinérance des données pour accéder à Internet.

#### Q3. Comment restaurer les paramètres d'usine par défaut du routeur ?

- Lorsque le routeur est sous tension, appuyez sur le bouton de réinitialisation situé sur le panneau arrière du routeur et maintenez-le enfoncé jusqu'à ce que le voyant d'alimentation commence à clignoter. Le routeur se restaurera et redémarrera automatiquement.
- Connectez-vous à la page de gestion Web du routeur pour restaurer les paramètres d'usine du routeur.
- Q4. Que puis-je faire si j'oublie le mot de passe de la page de gestion Web?
  - Reportez-vous à la FAQ > Q3 pour restaurer le routeur et créer un nouveau mot de passe pour me connecter.

# Q5. Que puis-je faire si j'oublie mon mot de passe de réseau WiFi ? (pour les routeurs extérieurs WiFi)

- Le mot de passe WiFi par défaut est imprimé sur l'étiquette du produit du routeur.
- Si le mot de passe WiFi par défaut a été modifié, connectez-vous à la page de gestion Web du routeur et récupérez ou réinitialisez votre mot de passe.

Remarque : pour obtenir une aide supplémentaire au dépannage, veuillez consulter la FAQ sur https://www.tp-link.com.

# Alimentazione Router

Scegli un metodo per alimentare il router in base ai tuoi accessori.

I router outdoor possono essere alimentati tramite un alimentatore, un adattatore PoE passivo o un dispositivo PSE (ad esempio uno switch PoE) conforme a Power Source Class 2 (PS2) o Limited Power Source (LPS) di IEC 62368-1.

Tramite Switch PoE

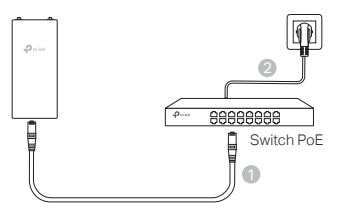

Tramite Adattatore PoE

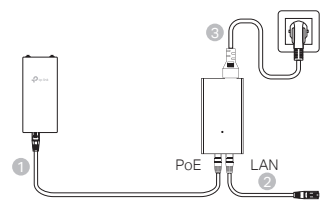

Tramite Alimentatore (per alcuni prodotti)

L'Alimentatore non è fornito da TP-Link.

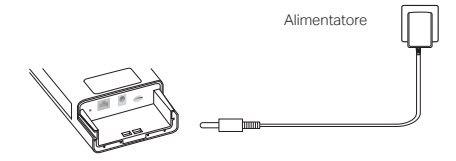

# Impermeabilizzazione e Montaggio Router

### 1. Collega i cavi

- Stacca il coperchio impermeabile (utilizza un cacciavite se necessario).
- (2) Inserisci una SIM nano nello slot fino a quando non senti un clic.
- (3) Installa un cavo Ethernet e/o un cavo di alimentazione secondo le esigenze della tua rete.
- (4) Fai passare i cavi attraverso gomma e coperchio impermeabili.
- (5) Riattacca il coperchio impermeabile.

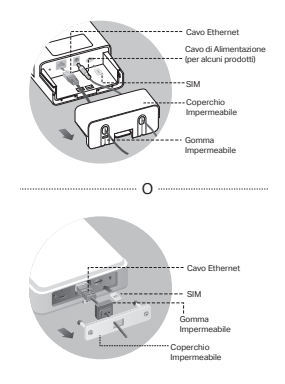

### 2. Scegli un metodo per montare il router outdoor

#### Note:

- 1. Per alcuni router, prima devi installare manualmente le antenne.
- Assicurati che il router outdoor sia installato in posizione verticale per una migliore impermeabilizzazione.
- 3. Il router outdoor deve essere installato nella posizione con protezione contro i fulmini e ESD.
- 4. Quando selezioni un sito di montaggio, assicurati che il LED del segnale di rete sia verde o giallo, oppure vi siano 2-3 barre per una migliore connettività internet.

### Montaggio del Router Outdoor su un Palo

Nel sito selezionato, attacca il dispositivo ad un punto adatto del palo, quindi allinea approssimativamente il router outdoor nella direzione che ti serve.

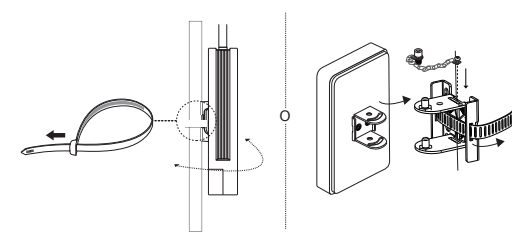

### Montaggio del Router Outdoor a Parete (per prodotti con staffe di montaggio)

Monta la staffa di montaggio nella posizione preferita sulla parete. Spingi e fai scorrere il router outdoor per bloccarlo in posizione.

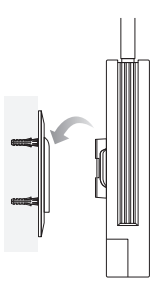

### Montaggio del Router Outdoor su una Finestra (per i prodotti con staffe di montaggio)

Rimuovi i nastri biadesivi dalla staffa di montaggio e incolla la staffa nella posizione preferita sulla finestra. Spingi e fai scorrere il router outdoor per bloccarlo.

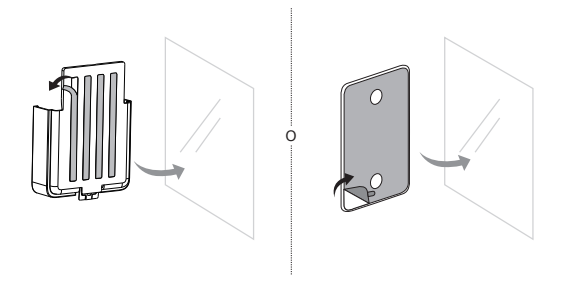

# Configura il Router

- Connetti il tuo computer al router outdoor tramite un cavo Ethernet o in wireless (la connessione wireless è solo per router wireless outdoor).
- Inserisci nel browser web http://tplinkmodem.net o http://192.168.254.1 o http://192.168.1 e crea una password per i login futuri.
- 3. Segui le istruzioni dettagliate della pagina **Configurazione Rapida** per completare la configurazione iniziale.

Nota: per i router wireless outdoor, se hai cambiato l'SSID e la password di default, devi riconnettere i tuoi dispositivi wireless alla nuova rete Wi-Fi.

# FAQ (Domande frequenti)

#### Q1. Cosa posso fare se la pagina di login non viene visualizzata?

- Verifica che il computer sia impostato per ottenere automaticamente un indirizzo IP dal router.
- Verifica che http://tplinkmodem.net sia inserito correttamente nel browser web. In alternativa, inserisci nel browser web http://192.168.254.1 o http://192.168.1.1.
- Utilizza un altro browser web e riprova.
- Riavvia il router e riprova.
- Disabilita e riabilita la scheda di rete attiva e riprova.

#### Q2. Cosa posso fare se non riesco ad accedere a Internet?

- Verifica che la tua SIM sia una scheda 5G/4G o WCDMA.
- Verifica che la tua SIM sia in un'area coperta dal tuo gestore internet.
- · Verifica che la tua SIM abbia credito sufficiente.
- Controlla la connessione LAN:

Inserisci nel browser web http://tplinkmodem.net o http://192.168.254.1 o http://192.168.1.1 . Se non appare la pagina di login, fai riferimento a FAQ > Q1, quindi riprova.

- Controlla i parametri del tuo ISP/Gestore Internet:
  - 1 Apri un browser web e fai login alla pagina di gestione web.
  - 2 Verifica che i parametri forniti dal tuo ISP/Gestore Internet siano corretti. Se non lo sono, crea un nuovo profilo con i parametri corretti.
- Controlla le impostazioni del PIN:
  - 1 Apri un browser web e fai login alla pagina di gestione web.
  - 2 Verifica se è necessario il PIN. Se lo è, inserisci il PIN corretto fornito dal tuo ISP.

#### Italiano •

- Controlla il Limite Dati:
  - 1 Apri un browser web e fai login alla pagina di gestione web.
  - 2 Verifica se i dati utilizzati totali superano la soglia totale. In tal caso correggi la soglia totale e imposta i dati totali utilizzati su 0 o disabilita il limite dati.
- Controlla Dati Mobili:
  - 1 Apri un browser web e fai login alla pagina di gestione web.
  - 2 Abilita i dati mobili per accedere a Internet.
- Controlla Roaming Dati:
  - 1 Controlla con il tuo ISP/Gestore Internet se sei in un'area di servizio in roaming. Se lo sei, apri un browser web e accedi alla pagina di gestione web.
  - 2 Abilita il roaming dati per accedere a Internet.
- Q3. Come posso ripristinare il router alle impostazioni di fabbrica di default?
  - Con il router acceso, premi il pulsante Reset sul pannello posteriore del router fino a quando il LED Power inizia a lampeggiare. Il router si ripristinerà e riavvierà automaticamente.
  - Fai login alla pagina di gestione web del router per ripristinarlo alle impostazioni di fabbrica.
- Q4. Cosa posso fare se dimentico la password della pagina di gestione web?
  - Fai riferimento alla FAQ>Q3 per ripristinare il router e creare una nuova password di login.
- Q5. Cosa posso fare se dimentico la password della mia rete wireless? (per router wireless outdoor)
  - · La password wireless di default è stampata sull'etichetta prodotto del router.
  - Se la password wireless di default è stata modificata, fai login alla pagina di gestione web del router e recupera o resetta la password.

Nota: per ulteriori informazi oni sulla risoluzione dei problemi, consulta le FAQ all'indirizzo https://www.tp-link.com.

# Ligue o seu router

Escolha um método para alimentar o router de acordo com os seus acessórios.

Os routers de exterior podem ser alimentados através de um adaptador de corrente, um adaptador PoE passivo ou um dispositivo PSE (como um interrutor PoE) que cumpra a Classe de Fonte de Alimentação 2 (PS2) ou Fonte de Alimentação Limitada (LPS) da norma IEC 62368-1.

### Através de um interrutor PoE

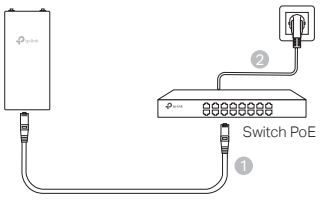

Através de adaptador PoE

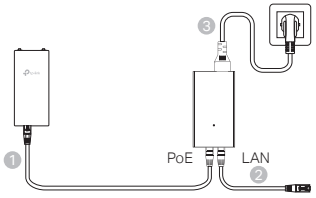

- Através de adaptador de alimentação (para determinados produtos)
  - O adaptador de alimentação não é fornecido pela TP-Link.

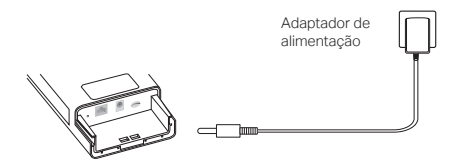

#### Português

# Impermeabilizar e montar o router

### 1. Ligar os cabos

- Retire a tampa à prova de água (se necessário, utilize uma chave de fendas).
- (2) Insira um cartão nano SIM na ranhura até ouvir um clique.
- (3) Instalar um cabo Ethernet e/ou um cabo de alimentação conforme necessário para a sua rede.
- (4) Introduzir o(s) cabo(s) através da borracha impermeável e da tampa.
- (5) Voltar a colocar a tampa à prova de água.

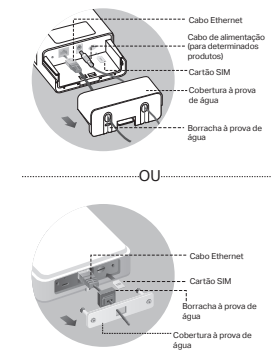

### 2. Escolha um método para montar o router de exterior

#### Notas:

- 1. Para alguns routers, é necessário instalar primeiro as antenas manualmente.
- Certifique-se de que o router de exterior é instalado na vertical para uma melhor impermeabilização.
- 3. O router de exterior deve ser instalado numa posição com proteção contra raios e ESD.
- Ao selecionar um local de montagem, certifique-se de que o LED de sinal de rede está verde ou amarelo sólido, ou apresenta 2 a 3 barras para uma melhor conetividade à Internet.

#### Montagem do router de exterior num poste

No local selecionado, fixe o dispositivo a um ponto adequado do poste e, em seguida, alinhe aproximadamente o router de exterior na direção que orientou.

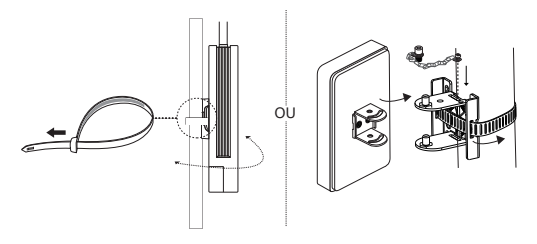

### Montagem do router de exterior na parede (para produtos com suportes de montagem)

Monte o suporte de montagem na posição preferida na parede. Empurre e faça deslizar o router de exterior para o fixar no lugar.

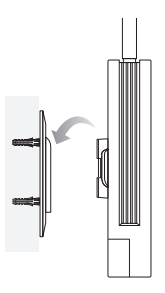

### Montagem do router de exterior na janela (para produtos com suportes de montagem)

Retire as fitas de dupla face do suporte de montagem e cole o suporte na posição preferida na janela. Empurre e faça deslizar o router de exterior para o fixar no lugar.

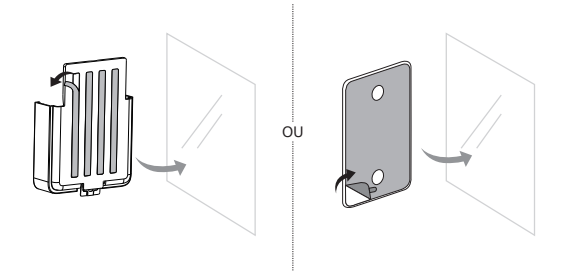

# Configurar o Router

- Ligue o seu computador ao router de exterior através de um cabo Ethernet ou sem fios (a ligação sem fios é apenas para o router de exterior sem fios).
- Introduza http://tplinkmodem.net ou http://192.168.254.1 ou http://192.168.1.1 no browser da Web e crie uma palavra-passe para futuros inícios de sessão.
- Siga as instruções passo a passo da página Quick Setup (Configuração rápida) para concluir a configuração inicial.

Nota: No caso dos routers exteriores sem fios, se tiver alterado o SSID e a palavra-passe predefinidos, terá de voltar a ligar os seus dispositivos sem fios à nova rede Wi-Fi.

# FAQ (Perguntas mais frequentes)

### Q1. O que posso fazer se a página de início de sessão não for apresentada?

- Verifique se o computador está configurado para obter um endereço IP automaticamente do router.
- Verifique se http://tplinkmodem.net está corretamente introduzido no browser. Em alternativa, introduza http://192.168.254.1 ou http://192.168.1.1 no browser da Web.
- · Utilize outro navegador Web e tente novamente.
- Reinicie o router e tente novamente.
- · Desactive e, em seguida, active o adaptador de rede ativo e tente novamente.

#### Q2. O que posso fazer se não conseguir aceder à Internet?

- Verifique se o seu cartão SIM é um cartão 5G/4G ou WCDMA.
- Verifique se o seu cartão SIM se encontra na área de serviço do seu fornecedor de serviços de Internet.
- Verifique se o seu cartão SIM tem crédito suficiente.
- Verifique a ligação LAN:

Introduza http://tplinkmodem.net ou http://192.168.254.1 ou http://192.168.1.1 no browser da Web. Se a página de início de sessão não for apresentada, consulte FAQ > Q1 e tente novamente.

- Verifique os parâmetros do seu ISP:
  - 1 Abra um browser da Web e inicie sessão na página de gestão da Web.
  - 2 Verifique se os parâmetros fornecidos pelo seu ISP estão corretamente introduzidos. Caso contrário, crie um novo perfil com os parâmetros corretos.
- · Verifique as definições do PIN:
  - 1 Abra um browser da Web e inicie sessão na página de gestão da Web.
  - 2 Verifique se o PIN é necessário. Se for, introduza o PIN correto fornecido pelo seu ISP.
- · Verificar o limite de dados:
  - 1 Abra um browser da Web e inicie sessão na página de gestão da Web.
  - 2 Verifique se o total de dados utilizados excede o total da permissão. Se for esse o caso, corrija a permissão total e defina o total de dados utilizados para 0 ou desactive o limite de dados.
- · Verificar os dados móveis:
  - 1 Abra um browser da Web e inicie sessão na página de gestão da Web.
  - 2 Ativar os dados móveis para aceder à Internet.
- · Verificar o Roaming de dados:
  - 1 Confirme com o seu ISP se se encontra numa área de serviço de roaming. Se estiver, abra um navegador Web e inicie sessão na página de gestão Web.
  - 2 ctive o roaming de dados para aceder à Internet.

#### Q3. Como repor as predefinições de fábrica do router?

- Com o router ligado, prima e mantenha premido o botão Reset no painel traseiro do router até o LED de alimentação começar a piscar. O router será restaurado e reiniciado automaticamente.
- Inicie sessão na página de gestão web do router para repor as definições de fábrica do router.
- Q4. O que posso fazer se me esquecer da palavra-passe da página de gestão da Web?
  - Consulte a FAQ>Q3 para restaurar o router e criar uma nova palavra-passe para iniciar sessão.
- Q5. O que posso fazer se me esquecer da palavra-passe da rede sem fios? (para routers exteriores sem fios)
  - A palavra-passe predefinida da rede sem fios está impressa na etiqueta do produto do router.
  - Se a palavra-passe predefinida da rede sem fios tiver sido alterada, inicie sessão na página de gestão Web do router e recupere ou reponha a sua palavra-passe.

Nota: Para obter mais ajuda na resolução de problemas, consulte as FAQ em https://www.tp-link.com. Suomi

## Reitittimen käynnistäminen

Valitse menetelmä reitittimesi käynnistämiseksi lisävarusteidesi mukaisesti.

Ulkoreitittimien virta voidaan saada virta-adapterista, passiivisesta PoEadapterista tai PSE-laitteesta (kuten PoE-kytkimestä), joka noudattaa standardin IEC 62368-1 virtalähdeluokkaa 2 (PS2) tai rajoitettua virtalähdettä (LPS).

PoE-kytkimellä

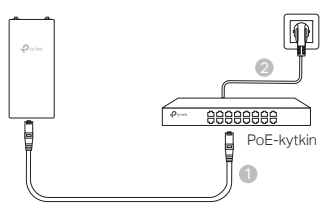

PoE-adapterilla

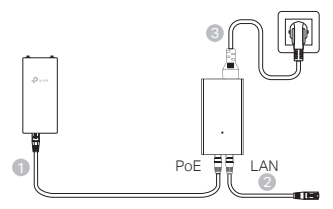

- Virta-adapterilla (tietyille tuotteille)
  - TP-Link ei toimita virta-adapteria.

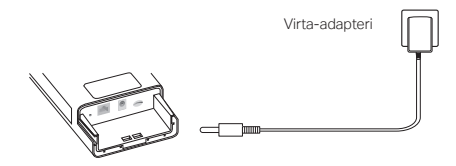

## Tee reitittimestä vedenpitävä ja asenna se

### 1. Liitä kaapelit

- Irrota vedenpitävä kansi (käytä tarvittaessa ruuvimeisseliä).
- (2) Aseta nano SIM -kortti korttipaikkaan, kunnes kuulet napsahduksen.
- (3) Kiinnitä verkon tarpeen mukaan Ethernetkaapeli ja/tai virtakaapeli.
- (4) Pujota kaapeli(t) vedenpitävän tiivisteen ja kannen läpi.
- (5) Kiinnitä vedenpitävä kansi takaisin paikoilleen.

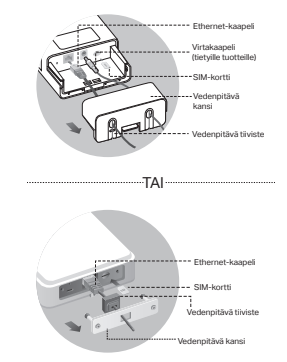

#### 2. Valitse menetelmä ulkoreitittimen asentamiseksi

#### Huomiot:

- 1. Joidenkin reitittimien osalta sinun on ensin asennettava ensin antennit.
- 2. Varmista, että ulkoreititin on asennettu pystysuoraan paremman vedenkestävyyden takaamiseksi.
- 3. Ulkoreititin on asennettava paikkaan, jossa on salama- ja ESD-suoja.
- Kun valitset asennuspaikkaa, varmista, että verkon signaali-LED palaa vihreänä tai keltaisena tai näyttää 2-3 palkkia. Näin takaat paremman internet-yhteyden.

#### Ulkoreitittimen asentaminen pylvääseen

Kiinnitä laite valitussa paikassa pylvään sopivaan kohtaan ja kohdista sitten ulkoreititin suunnilleen suuntaamaasi suuntaan.

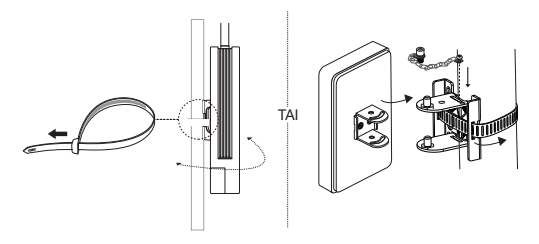

Suomi

# Ulkoreitittimen asentaminen seinään (tuotteille, joissa on asennuskiinnikkeet)

Asenna asennuskiinnike haluttuun asentoon seinässä. Lukitse ulkoreititin paikalleen työntämällä ja liu'uttamalla.

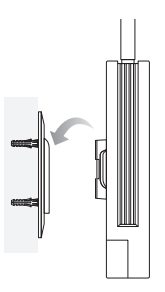

# Ulkoreitittimen asentaminen ikkunaan (tuotteille, joissa on asennuskiinnikkeet)

Poista kaksipuolinen teippi asennuskiinnikkeestä ja kiinnitä kiinnike haluttuun kohtaan ikkunassa. Lukitse ulkoreititin paikalleen työntämällä ja liu'uttamalla.

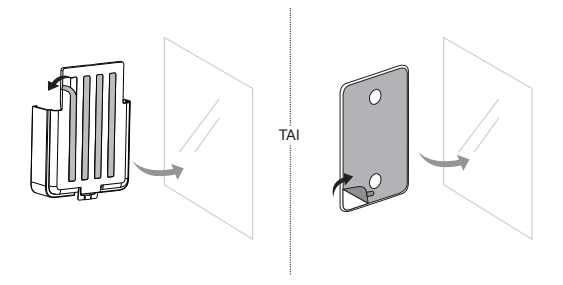

## Määritä reititin

- Yhdistä tietokone ulkoreitittimeen Ethernet-kaapelilla tai langattomasti (langaton yhteys on saatavilla vain langattomaan ulkoreitittimeen).
- 2. Syötä verkkoselaimessa http://tplinkmodem.net, http://192.168.254.1 tai http://192.168.1.1 ja luo salasana tulevia kirjautumisia varten.
- Noudata pikamääritysoppaan vaiheittaisia ohjeita alkuperäisen määrityksen tekemiseksi.

Huomio: Jos sinulla on langaton ulkoreititin ja olet muuttanut oletusarvoisen SSID:n ja salasanan, sinun on yhdistettävä langattomat laitteet uuteen WiFiverkkoon.

## UKK (Usein kysytyt kysymykset)

#### K1. Mitä voin tehdä, jos kirjautumissivu ei ilmesty näkyviin?

- Varmista, että tietokone on asetettu hakemaan IP-osoite automaattisesti reitittimestä.
- Vahvista, että http://tplinkmodem.net on syötetty oikein verkkoselaimessa. Voit myös syöttää verkkoselaimessa http://192.168.254.1 tai http://192.168.1.1.
- Käytä toista verkkoselainta ja yritä uudelleen.
- Käynnistä reititin uudestaan ja yritä uudelleen.
- Poista aktiivinen verkkoadapteri käytöstä ja ota se uudelleen käyttöön ja yritä uudelleen.

#### K2. Mitä voin tehdä, jos en pysty käyttämään internetiä?

- Varmista, että SIM-korttisi on 5G/4G- tai WCDMA-kortti.
- Varmista, että SIM-korttisi on internet-palveluntarjoajasi palvelualueella.
- Varmista, että SIM-kortillasi on tarpeeksi katetta.
- Tarkista LAN-yhteys:

Syötä verkkoselaimessa http://tplinkmodem.net, http://192.168.254.1 tai http://192.168.1.1. Jos kirjautumissivu ei tule näkyviin, lue UKK > K1 ja yritä uudelleen.

- Tarkista internet-palveluntarjoajasi parametrit:
  - 1 Avaa verkkoselain ja kirjaudu sisään verkkohallintasivulle.
  - 2 Varmista, että internet-palveluntarjoajan antamat parametrit ovat oikein. Jos ne eivät ole oikein, luo uusi profiili uusilla parametreillä.
- Tarkista PIN-asetukset:
  - 1 Avaa verkkoselain ja kirjaudu sisään verkkohallintasivulle.
  - 2 Varmista, vaaditaanko PIN. Jos se on pakollinen, syötä internet-palveluntarjoajasi antama PIN.
- Tarkista datarajoitus:

#### Suomi

- 1 Avaa verkkoselain ja kirjaudu sisään verkkohallintasivulle.
- 2 Tarkista, ylittääkö käytetty data sallitun kokonaismäärän. Jos näin on, korjaa sallittu kokonaismäärä ja aseta käytetty data nollaan, tai poista datarajoitus käytöstä.
- Tarkista mobiilidata:
  - 1 Avaa verkkoselain ja kirjaudu sisään verkkohallintasivulle.
  - 2 Ota mobiilidata käyttöön käyttääksesi internetiä.
- Tarkista verkkovierailu:
  - 1 Tarkista internet-palveluntarjoajalta, oletko verkkovierailualueella. Jos olet alueella, avaa verkkoselain ja kirjaudu sisään verkkohallintasivulle.
  - 2 Ota verkkovierailu käyttöön käyttääksesi internetiä.

#### K3. Miten nollata reititin tehdasasetuksiin?

- Reitittimen ollessa päällä pidä reitittimen takapaneelissa olevaa Reset-painiketta painettuna, kunnes virta-LED vilkkuu. Reititin palautuu ja käynnistyy uudelleen automaattisesti.
- · Kirjaudu reitittimen verkkohallintasivulle nollataksesi reitittimen tehdasasetuksiin.

#### Q4. Mitä voin tehdä, jos unohdan verkkohallintasivun salasanan?

- Katso UKK > K3 nollataksesi reitittiimen ja luodaksesi uuden salasanan kirjautumista varten.
- Q5. Miten voin tehdä, jos unohdan langattoman verkon salasanan? (langattomat ulkoreitittimet)
  - · Langattoman verkon oletussalasana on painettu reitittimen tuote-etikettiin.
  - Jos langattoman verkon oletussalasana on vaihdettu, kirjaudu sisään reitittimen verkkohallintasivulle ja hae tai nollaa salasanasi.

Huomio: Lisää tietoa vianmäärityksestä saat UKK-osiosta osoitteessa https://www.tp-link.com.

## De router inschakelen

Kies een methode om uw router en accessoires van stroom te voorzien.

Outdoor-routers kunnen worden gevoed via een voedingsadapter, een passive PoE-adapter of een PSE-apparaat (zoals een PoE-switch) die voldoet aan Power Source Class 2 (PS2) of Limited Power Source (LPS) van IEC 62368-1.

Via PoE-switch

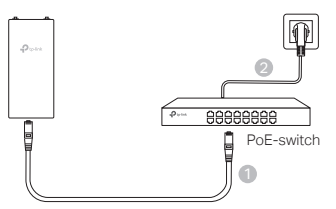

Via PoE-adapter

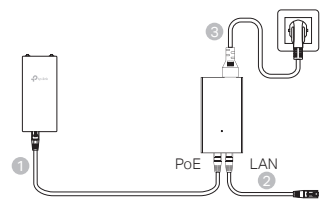

Via voedingsadapter (voor bepaalde producten)

De voedingsadapter wordt niet geleverd door TP-Link.

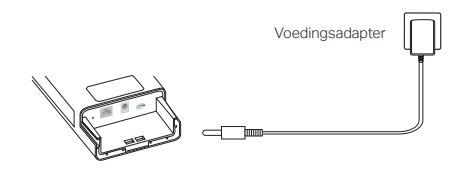

Nederlands

## De router waterdicht maken en bevestigen

#### 1. De kabels aansluiten

- (1) Verwijder de waterdichte afdekking (gebruik indien nodig een schroevendraaier).
- (2) Plaats de nano-simkaart in de sleuf totdat deze vastklikt.
- (3) Sluit een ethernetkabel en of/netsnoer aan, afhankelijk van uw netwerk.
- (4) Leid de kabel(s) door het waterdichte rubber en de afdekking.
- (5) Plaats de waterdichte afdekking terug.

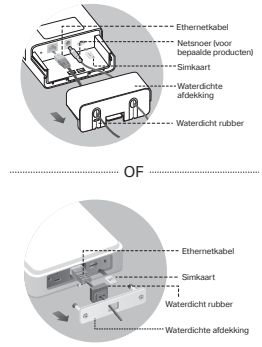

### 2. Kies een methode om de outdoor-router te bevestigen.

#### Opmerkingen:

- 1. Bij sommige routers moet u eerst de antennes handmatig bevestigen.
- 2. Zorg dat u de outdoor-router rechtop bevestigt voor een betere waterdichtheid.
- 3. De outdoor-router moet bevestigd op een locatie met bliksem- en ESD-beveiliging.
- Bij het selecteren van een bevestigingslocatie moet u controleren of de netwerksignaalled groen of geel brandt of 2 tot 3 balkjes toont voor een betere internetverbinding.

#### De outdoor-router op een paal bevestigen

Bevestig het apparaat op een geschikt punt op de paal en plaats de outdoor-router in de gewenste richting.

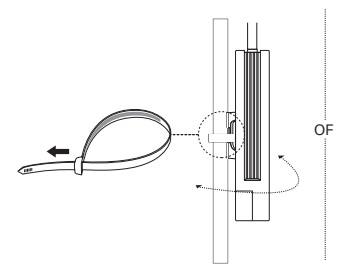

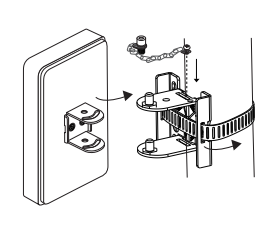

### De outdoor-router aan een muur bevestigen (voor producten met montagebeugels)

Bevestig de montagebeugel op de gewenste positie op de muur. Druk en schuif de outdoor-router totdat deze vastklikt.

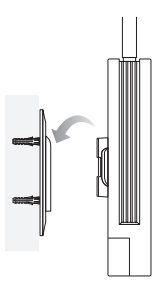

### De outdoor-router aan een raam bevestigen (voor producten met montagebeugels)

Verwijder de dubbelzijdige tape van de montagebeugel en plak de beugel op de gewenste positie op het raam. Druk en schuif de outdoorrouter totdat deze vastklikt.

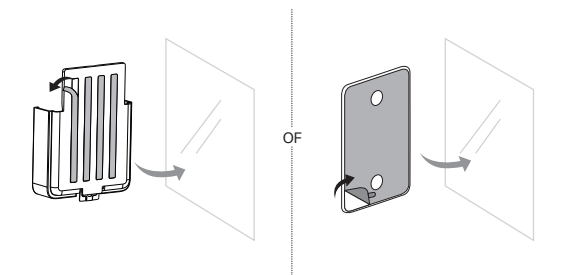

## De router configureren

- Verbind uw computer via een ethernetkabel of draadloos met de outdoor-router (draadloze verbinding is alleen mogelijk bij draadloze outdoor-routers).
- Voer in de webbrowser http://tplinkmodem.net of http://192.168.254.1 of http://192.168.1.1 in en maak een wachtwoord aan om u in de toekomst te kunnen aanmelden.
- Volg de stapsgewijze instructies op de pagina Snelle installatie om de initiële configuratie te voltooien.

Opmerking: Voor draadloze outdoor-routers; als u de standaard SSID en het wachtwoord hebt gewijzigd, moeten de draadloze apparaten opnieuw verbinding maken met het wifi-netwerk.

## Veelgestelde vragen (FAQ)

#### V1. Wat moet ik doen als het aanmeldscherm niet verschijnt?

- Controleer of de computer zo is ingesteld dat deze automatisch een IP-adres van de router ontvangt.
- Controleer of u http://tplinkmodem.net juist hebt ingevoerd in de adresbalk van de webbrowser. Voer anders http://192.168.254.1 of http://192.168.1.1 in.
- · Gebruik een andere webbrowser en probeer het opnieuw.
- · Start uw router opnieuw op en probeer het opnieuw.
- Schakel de actieve netwerkadapter uit en vervolgens weer in. Probeer het daarna opnieuw.

#### V2. Wat moet ik doen als ik geen internettoegang heb?

- · Controleer of uw simkaart een 5G/4G- of WCDMA-kaart is.
- Controleer of uw simkaart geschikt is voor het servicegebied van uw internetprovider.
- · Controleer of uw simkaart voldoende saldo heeft.
- Controleer de LAN-verbinding:

Voer in de webbrowser http://tplinkmodem.net of http://192.168.254.1 of http://192.168.1.1 in. Als de aanmeldpagina niet verschijnt, raadpleeg dan FAQ > V1 en probeer het opnieuw.

- · Controleer de parameters van uw internetprovider:
  - 1 Open een webbrowser en meld u aan bij de webbeheerpagina.
  - 2 Controleer of de parameters die uw internetprovider heeft opgegeven correct zijn ingevoerd. Als ze onjuist zijn, maak dan een nieuw profiel met de juiste parameters.
- Controleer de pincode-instellingen:

- 1 Open een webbrowser en meld u aan bij de webbeheerpagina.
- 2 Controleer of een pincode is vereist. Indien dit zo is, geef dan de correcte pincode op die u van uw internetprovider hebt ontvangen.
- · Controleer de datalimiet:
  - 1 Open een webbrowser en meld u aan bij de webbeheerpagina.
  - 2 Controleer of de totaal verbruikte data de totale limiet overschrijdt. Indien dit het geval is, wijzig de totale limiet dan en stel de totaal verbruikte data in op 0 of schakel de datalimiet uit.
- Controleer de mobiele data:
  - 1 Open een webbrowser en meld u aan bij de webbeheerpagina.
  - 2 Schakel Mobiele data in om verbinding met internet te maken.
- · Controleer dataroaming:
  - 1 Vraag aan uw internetprovider of u zich in een servicegebied voor roaming bevindt. Indien dit het geval is, opent u een webbrowser en meldt u zich aan bij de webbeheerpagina.
  - 2 Schakel Dataroaming in om verbinding met internet te maken.

#### V3. Hoe zet ik de router terug naar de fabrieksinstellingen?

- Schakel de router in, houd de resetknop aan de achterkant van de router ingedrukt totdat de powerled gaat knipperen. De router wordt teruggezet naar de fabrieksinstellingen en wordt automatisch opnieuw opgestart.
- Meld u aan bij de webbeheerpagina van de router om de router terug te zetten naar de fabrieksinstellingen.

## V4. Wat moet ik doen als ik het wachtwoord van de webbeheerpagina ben vergeten?

 Raadpleeg FAQ > V3 om de router terug te zetten naar de fabrieksinstellingen en maak een nieuw wachtwoord aan om u aan te melden.

## V5. Wat moet ik doen als ik het wachtwoord van het draadloze netwerk ben vergeten? (voor draadloze outdoor-routers)

- Het standaardwachtwoord voor het draadloze netwerk is te vinden op het productlabel van de router.
- Als het standaardwachtwoord voor het draadloze netwerk is gewijzigd, meldt u zich dan aan bij de webbeheerpagina van de router en haal uw wachtwoord op of reset uw wachtwoord.

Opmerking: Voor verdere probleemoplossing raadpleegt u de FAQ op https://www.tp-link.com.

## Ge ström till din router

Välj hur routern ska strömförsörjas beroende på vilka tillbehör du har.

Utomhusroutrar kan strömförsörjas via en nätadapter, en passiv PoEadapter eller en PSE-enhet (t.ex. en PoE-switch) som uppfyller kraven för Power Source Class 2 (PS2) eller Limited Power Source (LPS) i IEC 62368-1.

Via PoE-switch

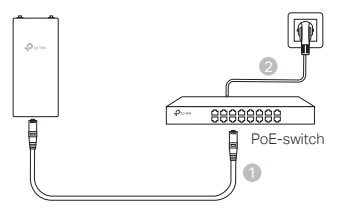

Via PoE-adapter

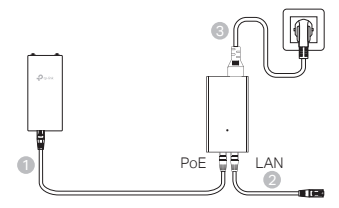

Via strömadapter (för vissa produkter)

Strömadaptern tillhandahålls inte av TP-Link.

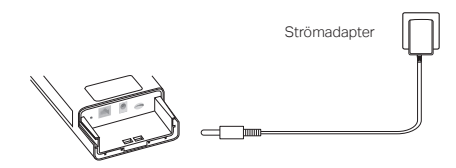

## Vattentäta och montera din router

### 1. Anslut kablarna

- Lossa det vattentäta skyddet (använd eventuellt en skruvmejsel).
- (2) Sätt i ett nano-SIM-kort i facket tills du hör ett klick.
- (3) Sätt i en Ethernet-kabel och/eller en nätsladd enligt vad som behövs för ditt nätverk.
- (4) För kabeln/kablarna genom det vattentäta gummit och skyddet.
- (5) Sätt tillbaka det vattentäta skyddet.

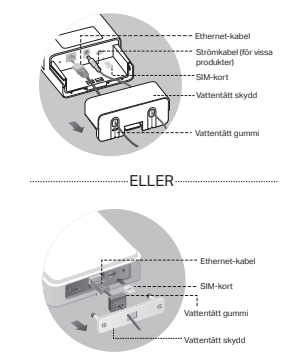

### 2. Välj ett sätt att montera utomhusroutern

#### OBS:

- 1. För vissa routrar behöver du först installera antennerna manuellt.
- 2. Se till att utomhusroutern monteras i upprätt läge för bättre vattentäthet.
- Utomhusroutern ska monteras på en plats som har skydd mot blixtnedslag och elektrostatisk urladdning.
- När du väljer monteringsplats ska du se till att nätverkssignalens indikatorlampa lyser med fast grönt eller gult sken eller visar 2-3 staplar för att få bättre internetanslutning.

### Montera utomhusroutern på en stolpe

På den valda platsen fäster du enheten på ett lämpligt ställe på stolpen och riktar sedan in utomhusroutern i den riktning som du har valt.

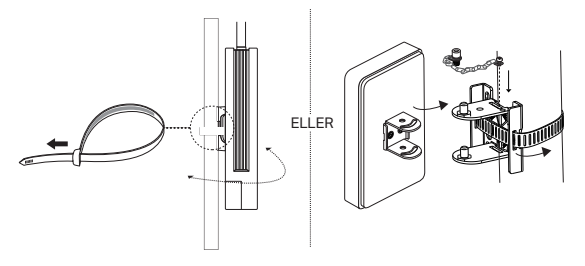

Svenska

# Montera utomhusroutern på väggen (för produkter med monteringsfästen)

Montera monteringsfästet på önskad plats på väggen. Tryck på och dra utomhusroutern för att låsa den på plats.

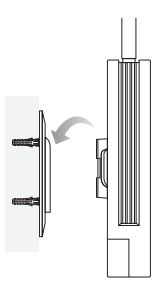

# Montera utomhusroutern på fönstret (för produkter med monteringsfästen)

Lossa den dubbelsidiga tejpen från monteringsfästet och montera fästet på önskad plats på fönstret. Tryck på och dra utomhusroutern för att låsa den på plats.

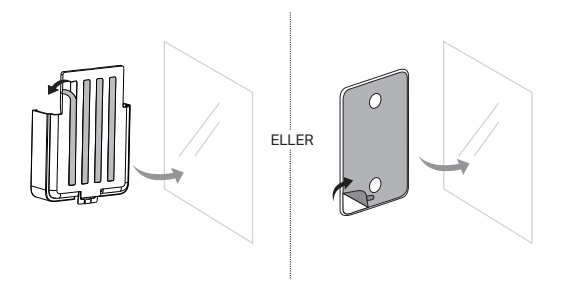

## Konfigurera routern

- 1. Anslut datorn till utomhusroutern via en Ethernet-kabel eller trådlöst (trådlös anslutning gäller endast för trådlös utomhusrouter).
- Skriv in http://tplinkmodem.net or http://192.168.254.1 eller http://192.168.1.1 i webbläsaren och skapa ett lösenord för framtida inloggningar.
- 3. Följ de stegvisa anvisningarna på sidan Snabbkonfiguration för att slutföra den första konfigurationen.

OBS: Om du har ändrat standard SSID och lösenord för trådlösa utomhusroutrar måste du återansluta dina trådlösa enheter till det nya Wi-Fi-nätverket.

## FAQ (Vanliga frågor)

#### F1. Vad gör jag om inloggningssidan inte kommer upp?

- Se till att datorn är inställd på automatisk hämtning av IP-adress från routern.
- Kontrollera att du har angett http://tplinkmodem.net korrekt i webbläsaren. Alternativt kan du ange http://192.168.254.1 or http://192.168.1.1 i webbläsaren.
- Använd en annan webbläsare och försök igen.
- Starta om din router och försök igen.
- Inaktivera och återaktivera det aktiva nätverkskortet och försök igen.

#### F2. Vad gör jag om jag inte kommer inte på internet?

- Se till att SIM-kortet är ett 5G/4G- eller WCDMA-kort.
- Se till att SIM-kortet finns inom internetleverantörens täckningsområde.
- Se till att SIM-kortet är tillräckligt laddat.
- Kontrollera LAN-anslutningen:

Skriv in http://tplinkmodem.net or http://192.168.254.1 eller http://192.168.1.1 i webbläsaren. Om inloggningssidan inte öppnas, se Vanliga frågor > F1 och försök sedan igen.

- Kontrollera parametrarna för ditt internet:
  - 1 Öppna en webbläsare och logga in på webbhanteringssidan.
  - 2 Kontrollera att de parametrar som du fått från din internetleverantör är korrekt angivna. Om inte, skapa en ny profil med korrekta parametrar.
- Kontrollera inställningarna för PIN-koden:
  - 1 Öppna en webbläsare och logga in på webbhanteringssidan.
  - 2 Kontrollera om det krävs en PIN-kod. Om så, ange den PIN-kod du fått från din internetleverantör.

#### Svenska

- Kontrollera databegränsningen:
  - 1 Öppna en webbläsare och logga in på webbhanteringssidan.
  - 2 Undersök om det totala antalet använda data överskrider det totala tillåtna antalet. Om så, korrigera den totala tillåtna datamängden och sätt den totala använda datamängden till 0, eller inaktivera databegränsningen.
- · Kontrollera mobildata:
  - 1 Öppna en webbläsare och logga in på webbhanteringssidan.
  - 2 Aktivera åtkomst till internet för mobildata.
- Kontrollera dataroaming:
  - Kontrollera med din internetleverantör om du befinner dig i ett roamingområde. Om så, öppna en webbläsare och logga in på webbhanteringssidan.
  - 2 Aktivera dataroaming för att komma in på internet.

#### F3. Hur återställer jag routern till fabriksinställningarna?

- När routern är påslagen, tryck på och håll in återställningsknappen på routerns baksida tills strömindikatorn börjar blinka. Routern kommer då att återställas och starta om automatiskt.
- Logga in på routerns webbhanteringssida för att återställa routern till fabriksinställningarna.

#### F4. Vad gör jag om jag har glömt lösenordet till webbhanteringssidan?

- Se Vanliga frågor>F3 för att återställa routern och skapa ett nytt lösenord för inloggning.
- F5. Vad gör jag om jag glömt lösenordet till mitt trådlösa nätverk? (för trådlösa utomhusroutrar)
  - Det förinställda lösenordet för trådlös anslutning finns på routerns produktetikett.
  - Om det förinställda lösenordet för trådlöst nätverk har ändrats loggar du in på routerns webbhanteringssida och hämtar eller återställer ditt lösenord.

OBS: För ytterligare hjälp med felsökning, se Vanliga frågor på https://www.tp-link.com.

## Strømforsyning til ruteren

Velg en metode for å strømforsyne ruteren din i henhold til tilbehøret ditt.

Utendørsrutere kan strømforsynes via en strømadapter, en passiv PoEadapter eller en PSE-enhet (som en PoE-switch) som overholder Power Source Class 2 (PS2) eller Limited Power Source (LPS) i henhold til IEC 62368-1.

Via PoE-switch

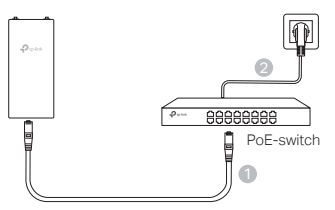

Via PoE-adapter

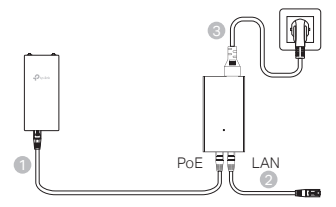

Via strømadapter (for enkelte produkter)

Strømadapter leveres ikke av TP-Link.

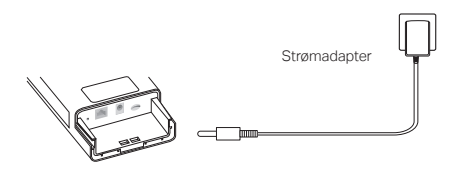

Norsk

## Vanntetting og montering av ruteren

## 1. Koble til kablene

- Fjern det vanntette dekselet (bruk en skrutrekker om nødvendig).
- (2) Sett inn et nano-SIM-kort i sporet til du hører et klikk.
- (3) Koble til en Ethernet-kabel og/eller en strømkabel etter behov for nettverket ditt.
- (4) Før kabelen(e) gjennom den vanntette gummien og dekselet.
- (5) Fest det vanntette dekselet på nytt.

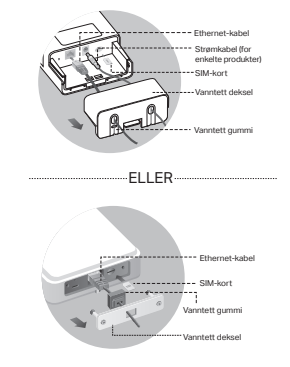

### 2. Velg en metode for å montere utendørsruteren

#### Merk:

- 1. For noen rutere må du installere antennene manuelt først.
- 2. Sørg for at utendørsruteren din er installert oppreist for bedre vanntetting.
- 3. Utendørsruteren skal installeres på et sted med lyn- og ESD-beskyttelse.
- Når du velger et monteringssted, må du sørge for at nettverkssignal-LED-en lyser konstant grønt eller gult, eller viser 2 til 3 streker for bedre internettilkobling.

### Montering av utendørsruteren på en stolpe

På det valgte stedet, fest enheten til et passende punkt på stolpen og juster utendørsruteren omtrent i retningen du har orientert.

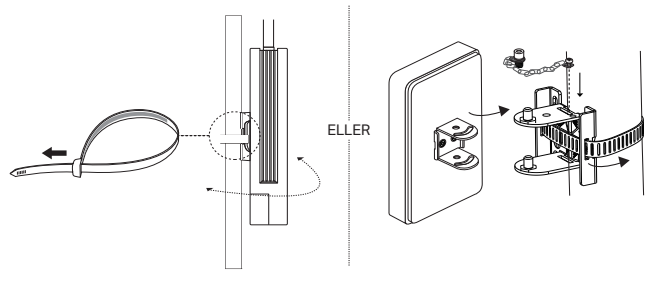

# Montering av utendørsruteren på veggen (for produkter med monteringsbraketter)

Fest monteringsbraketten til ønsket posisjon på veggen. Skyv og lås utendørsruteren på plass.

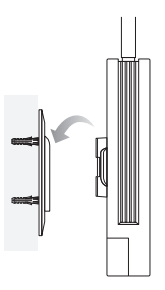

# Montering av utendørsruteren på vinduet (for produkter med monteringsbraketter)

Fjern dobbeltsidig tape fra monteringsbraketten, og fest braketten til ønsket posisjon på vinduet. Skyv og lås utendørsruteren på plass.

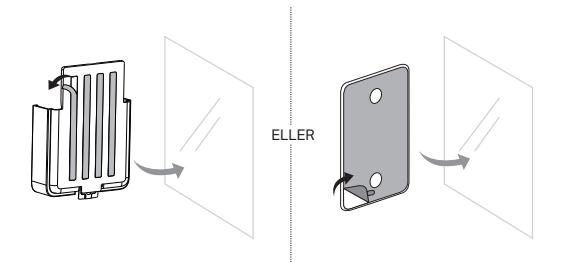

## Konfigurer ruteren

- Koble datamaskinen til utendørsruteren via en Ethernet-kabel eller trådløst (trådløs tilkobling gjelder kun for trådløse utendørsrutere).
- Gå til http://tplinkmodem.net eller http://192.168.254.1 eller http://192.168.1.1 i nettleseren, og opprett et passord for fremtidige innlogginger.
- Følg trinnene på hurtigoppsett-siden for å fullføre den første konfigurasjonen.

Merk: For trådløse utendørsrutere, hvis du har endret standard SSID og passord, må du koble de trådløse enhetene dine til det nye Wi-Fi-nettverket.

## FAQ (Vanlige spørsmål)

#### Q1. Hva kan jeg gjøre hvis påloggingssiden ikke vises?

- Kontroller at datamaskinen er satt til å skaffe en IP-adresse automatisk fra ruteren.
- Bekreft at http://tplinkmodem.net er riktig skrevet inn i nettleseren. Alternativt kan du skrive inn http://192.168.254.1 eller http://192.168.1.1 i nettleseren.
- Bruk en annen nettleser og prøv igjen.
- Start ruteren på nytt og prøv igjen.
- Deaktiver og aktiver nettverksadapteren på nytt og prøv igjen.

#### Q2. Hva kan jeg gjøre hvis jeg ikke får tilgang til internett?

- Kontroller at SIM-kortet ditt er et 5G/4G eller WCDMA-kort.
- Bekreft at SIM-kortet ditt er innenfor tjenesteområdet til internettleverandøren din.
- Kontroller at SIM-kortet ditt har tilstrekkelig kreditt.
- Sjekk LAN-tilkoblingen:

Gå til http://tplinkmodem.net eller http://192.168.254.1 eller http://192.168.1.1 i nettleseren. Hvis innloggingssiden ikke vises, se FAQ > Q1 og prøv igjen.

- Sjekk dine ISPs parametere:
  - 1 Åpne en nettleser og logg inn på webadministrasjonssiden.
  - 2 Bekreft at parametrene levert av ISP er riktig angitt. Hvis ikke, opprett en ny profil med riktige parametere.
- Sjekk PIN-innstillingene:
  - 1 Åpne en nettleser og logg inn på webadministrasjonssiden.
  - 2 Kontroller om PIN kreves. Hvis ja, skriv inn riktig PIN levert av din ISP.
- Sjekk datakvoten:

- 1 Åpne en nettleser og logg inn på webadministrasjonssiden.
- 2 Kontroller om det totale brukte data overstiger den totale tillatelsen. Hvis ja, korriger den totale tillatelsen og sett det totale brukte data til 0, eller deaktiver datagrensen.
- · Sjekk mobildata:
  - 1 Åpne en nettleser og logg inn på webadministrasjonssiden.
  - 2 Aktiver mobildata for å få tilgang til internett.
- · Sjekk data roaming:
  - 1 Bekreft med din ISP om du er i et roaming tjenesteområde. Hvis ja, åpne en nettleser og logg inn på webadministrasjonssiden.
  - 2 Aktiver data roaming for å få tilgang til internett.

#### Q3. Hvordan gjenoppretter jeg ruteren til fabrikkinnstillingene?

- Når ruteren er påslått, trykk og hold inne Reset-knappen på baksiden av ruteren til Power-LED begynner å blinke. Ruteren vil gjenopprette og starte på nytt automatisk.
- · Logg inn på nettadministrasjonssiden til ruteren for å gjenopprette fabrikkinnstillinger.
- Q4. Hva kan jeg gjøre hvis jeg glemmer passordet til webadministrasjonssiden?
  - Se FAQ > Q3 for å gjenopprette ruteren og opprette et nytt passord for innlogging.
- Q5. Hva kan jeg gjøre hvis jeg glemmer passordet til det trådløse nettverket? (for trådløse utendørsrutere)
  - · Standard trådløst passord er trykt på produktetiketten til ruteren.
  - Hvis det standard trådløse passordet har blitt endret, logg inn på ruterenes webadministrasjonsside og hent eller tilbakestill passordet ditt.

Merk: For mer feilsøkingshjelp, se FAQ på https://www.tp-link.com.

## Dansk — Sæt strøm til din router

Vælg en metode til at give din router strøm i henhold til dit tilbehør.

Udendørs routere kan strømforsynes via en strømadapter, en passiv PoEadapter eller en PSE-enhed (f.eks. en PoE-switch), som overholder kravene til Power Source Class 2 (PS2) eller Limited Power Source (LPS) i IEC 62368-1.

Via PoE-switch

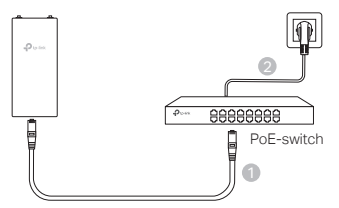

Via PoE-adapter

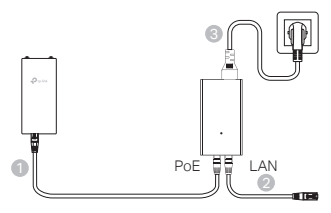

Via strømadapter (for visse produkter)

Strømadapteren leveres ikke af TP-Link.

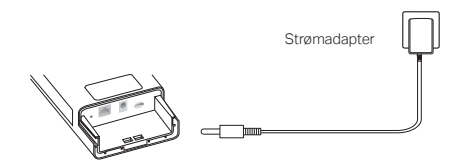

## Vandtæt dæksel og montering af din router

#### 1. Tilslut kablerne

- (1) Tag det vandtætte dæksel af (brug evt. en skruetrækker).
- (2) Sæt et nano-SIM-kort i åbningen, indtil du kan høre et klik.
- (3) Monter et Ethernet-kabel og/eller et strømkabel afhængigt af dit netværk.
- (4) Før kablet/kablerne gennem det vandtætte gummi og dækslet.
- (5) Sæt det vandtætte dæksel på igen.

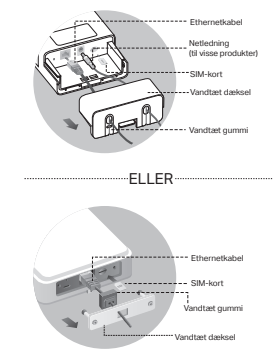

### 2. Vælg en metode til at montere routeren til udendørs brug

#### Bemærkninger:

- 1. Ved nogle routere skal du først installere antennerne manuelt.
- 2. Sørg for, at din router til udendørs brug er installeret lodret for bedre vandtæthed.
- 3. Routeren til udendørs brug skal installeres i en position med lyn- og ESD-beskyttelse.
- Når du vælger et monteringssted, skal du sørge for, at netværkssignalets LED lyser grønt eller gult eller viser 2 til 3 bjælker for bedre internetforbindelse.

#### Montering af den udendørs router på en pæl

På det udvalgte sted skal du fastgøre enheden til et passende punkt på pælen og derefter justere routeren til udendørs brug nogenlunde i den retning, du har placeret den.

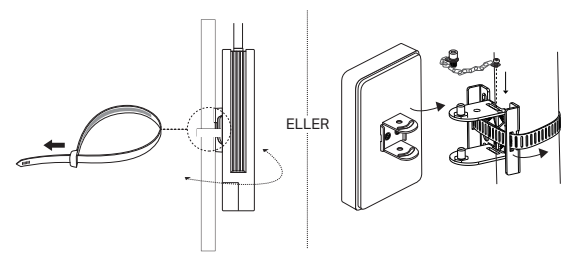

Dansk

### Montering af routeren til udendørs brug på væggen (for produkter med monteringsbeslag)

Monter monteringsbeslaget på den ønskede position i væggen. Skub og flyt routeren til udendørs brug for at låse den på plads.

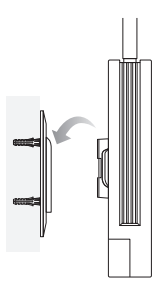

### Montering af routeren til udendørs brug på vinduet (for produkter med monteringsbeslag)

Fjern det dobbeltsidede tape fra monteringsbeslaget, og sæt beslaget fast på den ønskede position på vinduet. Skub og flyt routeren til udendørs brug for at låse den på plads.

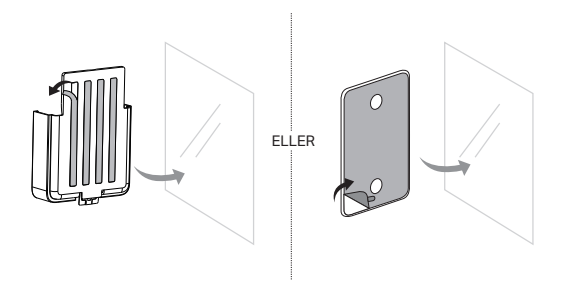

## Konfigurer routeren

- Tilslut computeren til routeren til udendørs brug via et Ethernetkabel eller trådløst (trådløs tilslutning gælder kun for trådløs router til udendørs brug).
- Indtast http://tplinkmodem.net eller http://192.168.254.1 eller http://192.168.1.1 i webbrowseren, og opret en adgangskode til fremtidige logins.
- Følg trin-for-trin-instruktionerne på siden med hurtig opsætning for at fuldføre den første konfiguration.

Bemærk: Hvis du har ændret standard SSID og adgangskode for trådløse udendørs routere, skal du tilslutte dine trådløse enheder til det nye Wi-Fi-netværk igen.

## Ofte stillede spørgsmål

#### SPG1. Hvad kan jeg gøre, hvis loginsiden ikke vises?

- Tjek, at computeren er indstillet til automatisk at hente en IP-adresse fra routeren.
- Tjek, at http://tplinkmodem.net er indtastet korrekt i webbrowseren. Alternativt kan du indtaste http://192.168.254.1 eller http://192.168.1.1 i webbrowseren.
- Brug en anden webbrowser, og prøv igen.
- Genstart din router, og prøv igen.
- Deaktiver og aktivér derefter den aktive netværksadapter, og prøv igen.

#### SPG2. Hvad skal jeg gøre, hvis jeg ikke kan tilgå internettet?

- Tjek, at dit SIM-kort er et 5G/4G- eller WCDMA-kort.
- Tjek, at dit SIM-kort befinder sig i din internetudbyders serviceområde.
- Tjek, at dit SIM-kort har tilstrækkelig kredit.
- Tjek LAN-forbindelsen:

Indtast http://tplinkmodem.net eller http://192.168.254.1 eller http://192.168.1.1 i webbrowseren. Hvis login-siden ikke vises, skal du se siden med Ofte stillede spørgsmål > Q1 og derefter prøve igen.

- Tjek dine internetudbyderparametre:
  - 1 Åbn en webbrowser, og log ind på webadministrationssiden.
  - 2 Sørg for, at de parametre, du har fået fra din internetudbyder, er indtastet korrekt. Hvis det ikke er tilfældet, skal du oprette en ny profil med de korrekte parametre.
- Tjek pinkodeindstillingerne:
  - 1 Åbn en webbrowser, og log ind på webadministrationssiden.

#### Dansk

- 2 Tjek, om pinkode er påkrævet. Hvis det er tilfældet, skal du angive den korrekte pinkode, som din internetudbyder har oplyst.
- Tjek datagrænsen:
  - 1 Åbn en webbrowser, og log ind på webadministrationssiden.
  - 2 Tjek, om de samlede anvendte data overstiger den samlede grænse. Hvis de gør, skal du rette den samlede grænse og indstille de samlede anvendte data til 0 eller deaktivere datagrænsen.
- Tjek mobildataene:
  - 1 Åbn en webbrowser, og log ind på webadministrationssiden.
  - 2 Aktivér mobildata for at tilgå internettet.
- Tjek dataroaming:
  - 1 Bekræft med din internetudbyder, hvis du er i et roamingtjenesteområde. Hvis du er, skal du åbne en webbrowser og logge ind på webadministrationssiden.
  - 2 Aktivér dataroaming for at tilgå internettet.

#### SPG3. Hvordan gendanner man routeren til fabriksindstillingerne?

- Med routeren tændt skal du trykke på nulstillingsknappen på routerens bagpanel og holde den nede, indtil Power-LED'en begynder at blinke. Routeren gendannes og genstarter automatisk.
- Log ind på webadministrationssiden på routeren for at gendanne routeren til dens fabriksindstillinger.

## SPG4. Hvad kan jeg gøre, hvis jeg glemmer adgangskoden til webadministrationssiden?

 Se vores side med Ofte stillede spørgsmål>Q3 for at gendanne routeren og oprette en ny adgangskode til at logge ind.

## SPG5. Hvad kan jeg gøre, hvis jeg glemmer min adgangskode til det trådløse netværk? (for trådløse udendørs routere)

- Standardadgangskoden for trådløse netværk er trykt på routerens produktetiket.
- Hvis standardadgangskoden til trådløse netværk er blevet ændret, skal du logge ind på routerens webadministrationsside og finde eller nulstille din adgangskode.

Bemærk: Du kan finde yderligere hjælp til fejlfinding i vores side med Ofte stillede spørgsmål på https://www.tp-link.com.

## **Deutsch**

#### Sicherheitsinformation

- Halten Sie das Gerät von Feuer oder heißen Umgebungen fern. NICHT in Wasser oder andere Flüssigkeiten eintauchen.
- Versuchen Sie nicht, das Gerät auseinanderzunehmen oder zu manipulieren. Wenn Sie Service benötigen, kontaktieren Sie uns bitte.
- Verwenden Sie kein beschädigtes Ladegerät oder USB-Kabel, um Ihren Akku zu laden.
- Verwenden Sie ausschließlich das empfohlene Ladegerät.
- Betreiben Sie das Gerät nur an Orten, wo dies erlaubt ist.
- Der Adapter muss in eine Steckdose nah am Gerät gesteckt werden und leicht zugänglich sein.
- Der Adapter sollte in Innenräumen verwendet werden, wo die Umgebungstemperatur unter oder gleich 40 °C ist.
- Der Stecker des Netzkabels wird als Trennvorrichtung verwendet, die Steckdose muss leicht zugänglich sein.

Bitte folgen Sie diesen Anweisungen, wenn sie das Gerät betreiben. Bei unsachgemäßer Verwendung können wir nicht garantieren, dass keine Unfälle oder Schäden auftreten. Behandeln Sie das Gerät pfleglich und auf eigene Gefahr.

## <u>English</u>

#### Safety Information

- Keep the device away from fire or hot environments. DO NOT immerse in water or any other liquid.
- Do not attempt to disassemble, repair, or modify the device. If you need service, please contact us.
- Do not use damaged charger or USB cable to charge the device.
- Do not use any other chargers than those recommended.
- Do not use the device where wireless devices are not allowed
- Adapter shall be installed near the equipment and shall be easily accessible.
- Adapter should be used indoors where the ambient temperature is lower than or equal to 40  $^\circ\text{C}.$
- The plug on the power supply cord is used as the disconnect device, the socket-outlet shall be easily accessible.

Please read and follow the above safety information when operating the device. We cannot guarantee that no accidents or damage will occur due to improper use of device. Please use this product with care and operate at your own risk.

## <u>Español</u>

#### Información de seguridad

• Mantener el dispositivo alejado del fuego o de ambientes calientes. No sumergir en agua ni en ningún otro líquido.

- No intente desmontarlo, repararlo o modificar el dispositivo. Si necesita servicio técnico, póngase en contacto con nosotros.
- No utilice para cargar el dispositivo cargadores o cables USB dañados.
- No utilice cualquier otro cargador diferente al recomendado.
- No utilice el dispositivo donde los dispositivos inalámbricos no están permitidos.
- El adaptador debe ser instalado cerca del equipo y en un lugar de fácil acceso.
- Adaptador debe utilizarse en interiores donde la temperatura ambiente es inferior o igual a 40 °C.
- El enchufe del cable de alimentación se utiliza como dispositivo de desconexión, la toma de corriente debe ser fácilmente accesible.

Por favor lea y siga las indicaciones anteriores de seguridad cuando el dispositivo esté funcionando. No nos haremos responsables de posibles daños o accidentes que puedan ocurrir debido a un uso incorrecto del dispositivo. Por favor utilice este producto de manera correcta y bajo su propia responsabilidad.

## <u>Ελληνικά</u>

Πληροφορίες Ασφάλειας

- Διατηρείτε τη συσκευή μακριά από τη φωτιά ή το ζεστό περιβάλλον. ΜΗΝ τη βυθίζετε σε νερό ή οποιοδήποτε άλλο υγρό.
- Μην επιχειρήσετε να αποσυναρμολογήσετε, επισκευάσετε ή τροποποιήσετε τη συσκευή. Αν χρειάζεστε τεχνική υποστήριξη, παρακαλούμε επικοινωνήστε μαζί μας.
- Αποφύγετε τη χρήση χαλασμένου φορτιστή ή καλωδίου USB για τη φόρτιση της συσκευής.
- Αποφύγετε τη χρήση άλλων φορτιστών εκτός από τους συνιστώμενους.
- Αποφύγετε τη χρήση της συσκευής σε μέρη όπου απαγορεύεται η χρήση ασύρματων συσκευών.
- Το τροφοδοτικό θα πρέπει να συνδεθεί κοντά στη συσκευή και να είναι εύκολα προσβάσιμο.
- Το τροφοδοτικό / PoE injector θα πρέπει να τοποθετείται σε εσωτερικό χώρο όπου η θερμοκρασία περιβάλλοντος είναι χαμηλότερη ή ίση με 40 °C.
- Το βύσμα στο καλώδιο τροφοδοσίας χρησιμοποιείται ως συσκευή αποσύνδεσης. Η πρίζα θα πρέπει να είναι εύκολα προσβάσιμη.

Παρακαλούμε διαβάστε και ακολουθήστε τις παραπάνω πληροφορίες ασφάλειας κατά τη χρήση της συσκευής. Δεν μπορούμε να σας εγγυηθούμε ότι δεν θα υπάρξουν ατυχήματα ή βλάβες αν πραγματοποιήσετε λανθασμένη χρήση της συσκευής. Παρακαλούμε να χρησιμοποιείτε τη συσκευή προσεκτικά και με δική σας ευθύνη.

## Français

#### Informations de sécurité

• Garder l'appareil à l'écart du feu ou des environnements chauds. NE PAS immerger dans l'eau ou dans tout autre liquide.

- Ne pas tenter de démonter, réparer ou modifier l'appareil. Si vous avez besoin d'une réparation, veuillez nous contacter.
- Ne pas utiliser un chargeur ou un cordon USB endommagé pour recharger l'appareil.
- Ne pas utiliser un chargeur différent de ceux recommandés.
- Ne pas utiliser l'appareil dans les zones ou les communications sans-fil sont interdites.
- L'adaptateur doit être facilement accessible et se trouver à proximité de l'équipement.
- L'adaptateur doit être utilisé à l'intérieur, où la température ambiante est inférieure ou égale à 40 °C.
- La fiche du câble d'alimentation est utilisée comme dispositif de déconnexion, la prise de courant doit être facilement accessible.

Merci de lire et de suivre les instructions de sécurité ci-dessus avant d'utiliser l'appareil. Nous ne pouvons garantir qu'aucun accident ou dommage ne se produira en raison d'un usage incorrect de l'appareil. Merci d'utiliser cet appareil avec précaution, le non respect des consignes de sécurité est à vos risques et périls.

### <u>Italiano</u>

#### Informazioni sulla sicurezza:

- Tieni il dispositivo lontano dal fuoco o da ambienti caldi. NON immergerlo in acqua o in qualsiasi altro liquido.
- Non provate a disassemblare, riparare o modificare il dispositivo. Se hai bisogno di assistenza, contattaci.
- Non usate caricatori o cavi USB danneggiati per caricare il dispositivo.
- Non usate altri caricatori al di fuori di quelli consigliati.
- Non usate il dispositivo dove non è consentito l'uso di dispositivi wireless.
- L'adattatore dovrà essere installato vicino al dispositivo e facilmente accessibile.
- L'adattatore deve essere utilizzato in ambienti chiusi in cui la temperatura ambiente è inferiore o uguale a 40°C.
- La spina del cavo di alimentazione è utilizzata come dispositivo di scollegamento e la presa deve essere facilmente accessibile.

Leggete e seguite le informazioni di sicurezza sopra indicate quando utilizzate il dispositivo. Non possiamo garantire che non accadano incidenti o danni se is usa in modo improprio il dispositivo. Utilizzate questo prodotto con cura e lo fate funzionare a vostro rischio.

| Tipologia di imballaggio |          | Codice materiale              |
|--------------------------|----------|-------------------------------|
| Scatola                  | Carta    | PAP 21/PAP 20                 |
| Busta di Plastica        | Plastica | PET 1/LDPE 4/HDPE 2/7 >PP+PE< |
| Cartoncino               | Carta    | PAP 22/PAP 20                 |
| Plastica Espansa         | Plastica | 7 EVA/LDPE 4                  |

#### Raccolta differenziata

| Guscio di Plastica                       | Plastica | PS 6/PVC 3   |  |
|------------------------------------------|----------|--------------|--|
| Pellicola Plastica                       | Plastica | LDPE 4/PET 1 |  |
| Verifica le disposizioni del tuo Comune. |          |              |  |

\* Questa QIG è valida per più modelli. Si prega di fare riferimento al prodotto effettivamente acquistato.

### Português

#### Informação de Segurança

- Mantenha o equipamento longe do fogo ou de ambientes quentes. Não mergulhe em água ou qualquer outro líquido.
- Não tente abrir, reparar ou modificar o dispositivo. Se precisar de suporte, por favor contacte-nos.
- Não utilize um carregador ou cabo USB danificado para carregar o dispositivo.
- Não utilize carregadores que não sejam os recomendados.
- Não utilize este dispositivo em locais onde dispositivos Wi-Fi não são autorizados.
- O adaptador deve ser instalado perto do equipamento e estar acessível.
- O adaptador deve ser utilizado em interiores onde a temperatura ambiente é inferior ou igual a 40 °C.
- A ficha do cabo de alimentação é utilizada como tomada de desconexão equipamento, a tomada deve ser de fácil acesso.

Por favor leia e siga as instruções de segurança acima quando operar o dispositivo. Não é garantido que acidentes ou estragos possam ocorrer devido à utilização incorreta do produto. Por favor utilize este produto corretamente.

### <u>Suomi</u>

#### Turvallisuustiedot

- Pidä laite poissa tulesta tai korkeista lämpötiloista. ÄLÄ upota veteen tai muuhun nesteeseen.
- Älä yritä purkaa, korjata tai muuntaa laitetta. Jos tarvitset huoltoa, otathan meihin yhteyttä.
- Älä käytä vioittunutta laturia tai USB-kaapelia laitteen lataamiseen.
- Älä käytä muita kuin suositeltuja latureita.
- Älä käytä laitetta paikassa, missä ei sallita langattomia laitteita.
- Sovitin asennetaan laitteiden lähelle ja helposti saataville.
- Adapteria tulee käyttää sisällä, jossa lämpötila on matalampi tai yhtä kuin 40 °C.
- Virtajohdon pistoketta käytetään irtikytkentälaitteena, pistorasian on oltava helposti käytettävissä.

Lue yllä olevat turvallisuustiedot ja noudata niitä käyttäessäsi laitetta. Emme voi taata, että laitteen virheellinen käyttö ei aiheuta onnettomuuksia tai vaurioita. Käytä tätä tuotetta varoen ja omalla vastuullasi.

### **Nederlands**

#### Veiligheidsinformatie

- Houd het apparaat uit de buurt van open vuur en zeer warme omgevingen. Plaats het apparaat NIET in water of andere vloeistoffen.
- Probeer het apparaat niet te demonteren, repareren of aan te passen. Als u hulp nodig hebt, neem dan contact met ons op.
- Gebruik geen beschadigde lader of USB kabel om het apparaat op te laden.
- Gebruik geen andere laders dan de aanbevolen laders.
- Gebruik het apparaat niet waar draadloze apparaten niet toegestaan zijn.
- De adapter moet dicht bij de apparatuur worden geïnstalleerd en moet gemakkelijk toegankelijk zijn.
- De adapter moet binnenshuis worden gebruikt, bij een omgevingstemperatuur die lager is dan of gelijk is aan 40  $^\circ \rm C.$
- De stekker van het netsnoer wordt gebruikt om het apparaat uit te schakelen. Zorg dat het stopcontact goed toegankelijk is.

Lees en volg bovenstaande veiligheidsinformatie tijdens het gebruik van het apparaat. Wij kunnen niet garanderen dat er geen ongelukken of schade kan optreden als gevolg van onjuist gebruik van het apparaat. Gebruik dit product met zorg en gebruik op eigen risico.

## <u>Svenska</u>

#### Säkerhetsinformation

- Håll enheten borta från eld eller heta miljöer. SÄNK INTE NER I vatten eller annan vätska.
- Försök inte att montera isär, reparera eller modifiera enheten. Kontakta oss om du behöver hjälp.
- Använd inte skadad laddare eller USB-kabel för laddning av enheten.
- Använd inte någon annan laddare än de rekommenderade.
- Använd inte enheten där trådlösa enheter inte är tillåtna.
- Adaptern måste installeras nära utrustningen och vara lättillgänglig.
- Adaptern ska användas inomhus och i en omgivningstemperatur på högst 40 °C.
- Stickproppen på nätkabeln används för frånkoppling, se till att uttaget är lätt åtkomligt.

Läs och följ ovanstående säkerhetsinformation när du använder enheten. Vi kan inte garantera att inga olyckor eller skador kan inträffa till följd av felaktig användning av produkten. Använd den här produkten med försiktighet och på eget ansvar.

## <u>Norsk</u>

#### Sikkerhetsinformasjon

- Hold enheten unna flammer eller varme omgivelser. IKKE senk i vann eller annen væske.
- Ikke forsøk å demontere, reparere eller modifisere enheten. Hvis du trenger service, kan du kontakte oss.
- Ikke bruk en ødelagt lader eller USB-kabel for å lade enheten.
- Ikke bruk andre ladere enn dem som er anbefalt.
- Ikke bruk enheten i områder hvor trådløse enheter ikke er tillatt.

- Adapteren må installeres i nærheten av utstyret. Den må være lett tilgjengelig.
- Adapteren skal brukes innendørs der omgivelsestemperaturen er lavere enn eller lik 40 °C.
- Støpselet på strømledningen brukes som frakoblingsenhet, stikkontakten skal være lett tilgjengelig.

Les og følg den ovenstående sikkerhetsinformasjonen før du bruker enheten. Vi kan ikke garantere at ulykker eller skader ikke vil oppstå som følge av feil bruk av enheten. Bruk dette produktet med forsiktighet og på egen risiko.

## <u>Dansk</u>

#### Sikkerhedsinformation

- Hold enheden væk fra brand eller varme miljøer. MÅ IKKE nedsænkes i vand eller anden væske.
- Forsøg ikke at skille enheden ad, reparere eller ændre enheden. Har du brug for service, skal du kontakte os.
- Brug ikke en beskadiget strømadapter eller USB-kabel til at oplade enheden.
- Brug ikke andre opladere end de anbefalede.
- Brug ikke enheden hvor trådløse enheder ikke er tilladt.
- · Adapteren skal installeres tæt på udstyret og være let at komme til.
- Adapteren skal bruges indendørs, hvor den omgivende temperatur er lavere end eller lig med 40  $^\circ C.$
- Stikket på strømforsyningsledningen bruges som afbryderenhed, stikkontakten skal være let tilgængelig.

Følg ovenstående vejledning når du betjener enheden. Vi kan ikke garantere, at ingen ulykker eller skader sker på grund af forkert brug af enheden. Brug dette produkt med forsigtighed og på egen risiko.

### Deutsch

TP-Link erklärt hiermit, dass dieses Gerät die Grundanforderungen und andere relevante Vorgaben der Richtlinien 2014/53/EU, 2009/125/EC, 2011 /65/EU, (EU) 2015/863 erfüllt.

Die Original-EU-Konformitätserklärung kann in englischer Sprache hier heruntergeladen werden: https://www.tp-link.com/support/ce/.

## English

TP-Link hereby declares that the device is in compliance with the essential requirements and other relevant provisions of directives 2014/53/EU, 2009/125/ EC, 2011 /65/EU, (EU) 2015/863.

The original EU declaration of conformity may be found at https://www.tp-link.com/support/ce/.

## Español

Por la presente TP-Link declara que este dispositivo cumple con los requisitos esenciales y otras disposiciones relevantes de las directivas 2014/53/EU,

2009/125/EC, 2011 /65/EU, (EU) 2015/863.

La declaración original CE de la conformidad puede encontrarse en: https://www.tp-link.com/support/ce/.

## <u>Ελληνικά</u>

Δια του παρόντος η TP-Link διακηρύσσει ότι αυτή η συσκευή συμμορφώνεται με τις απαιτήσεις και άλλους σχετικούς κανονισμούς των οδηγιών 2014/53/ΕΕ, 2009/125/ΕΚ, 2011 /65/ΕΕ, (ΕΕ) 2015/863.

Η αρχική δήλωση συμμόρφωσης με τους κανονισμούς της Ε.Ε. μπορεί να βρεθεί στην ιστοσελίδα: https://www.tp-link.com/support/ce/.

## Français

TP-Link par la présente déclare que cet appareil est conforme aux exigences essentielles et autres dispositions pertinentes des directives 2014/53/EU, 2009/125/EC, 2011/65/EU, (EU) 2015/863.

La déclaration CE de conformité originelle peut être trouvée à l'adresse https://www.tp-link.com/support/ce/.

## <u>Italiano</u>

TP-Link dichiara che questo dispositivo è conforme ai requisti fondamentali e alle altre disposizioni delle direttive 2014/53/EU, 2009/125/EC, 2011 /65/EU, (EU) 2015/863.

La dichiarazione di conformità EU originale si trova in https://www.tp-link.com/support/ce/.

## Português

A TP-Link declara que o Router Outdoor está em conformidade com os requisitos essenciais e outras disposições relevantes das diretivas 2014/53/UE, 2009/125/ CE, 2011/65/UE, (UE) 2015/863.

A declaração original de conformidade UE pode ser encontrada em https://www.tp-link.com/support/ce/.

## <u>Suomi</u>

TP-Link ilmoittaa täten, että tämä laite noudattaa direktiivien 2014/53/EU, 2009/125/EC, 2011 /65/EU, (EU) 2015/863 olennaisia vaatimuksia ja muita asianmukaisia ehtoja.

Alkuperäinen EU-säädöstenmukaisuusilmoitus on osoitteessa https://www.tp-link.com/support/ce/.

## **Nederlands**

TP-Link verklaart hierbij dat dit apparaat in overeenstemming is met de essentiële eissen en andere relevante bepalingen van de richtlijnen 2014/53/EU, 2009/125/EC, 2011 /65/EU, (EU) 2015/863.

De oorspronkelijke EU verklaring van overeenstemming is te vinden op https://www.tp-link.com/support/ce/.

## <u>Svenska</u>

TP-Link deklarerar att denna enhet är i överensstämmelse med de grundläggande kraven och andra relevanta bestämmelser i direktiv 2014/53/EU, 2009/125/EC, 2011 /65/EU, (EU) 2015/863.

Den ursprungliga EU-försäkran om överensstämmelse kan hittas på https://www.tp-link.com/support/ce/.

## <u>Norsk</u>

TP-Link erklærer herved at denne enheten er i samsvar med de nødvendige kravene og andre relevante bestemmelser fra direktivene 2014/53/EU, 2009/125/ EC, 2011 /65/EU, (EU) 2015/863.

Den opprinnelige EU-samsvarserklæringen er tilgjengelig på https://www.tp-link.com/support/ce/.

## <u>Dansk</u>

TP-Link erklærer hermed, at denne enhed er i overensstemmelse med de væsentlige krav og andre relevante bestemmelser i direktiverne 2014/53/EU, 2009/125/EC, 2011 /65/EU, (EU) 2015/863.

Den oprindelige EU-overensstemmelseserklæringen kan findes på https://www.tp-link.com/support/ce/.

## Warranty

## <u>Deutsch</u>

Nur für Original-TP-Link-Produkte. Informationen über die Garantiezeit, Regelungen und Verfahrensweisen finden Sie unter https://www.tp-link.com/de/support

DIESE GARANTIE VERLEIHT IHNEN BESTIMMTE RECHTE, DIE VON DEM VERKAUFSLAND ABHÄNGIG SEIN KÖNNEN.

BIS ZU DEN GESETZLICHEN GRENZEN ERSETZEN DIESE GARANTIE UND DIESE HILFESTELLUNGEN ANDERSARTIGE GARANTIEN, HIFLESTELLUNGEN UND KONDITIONEN.

TP-Link garantiert für einen einwandfreien Zustand von originalverpackten TP-Link-Geräten hinsichtlich Funktion und Materialverarbeitung, normale Benutzung vorausgesetzt.

## **English**

For TP-Link Branded Products Only. For the information about warranty period, policy and procedures, please visit https://www.tp-link.com/en/support

THIS WARRANTY GIVES YOU SPECIFIC LEGAL RIGHTS, AND YOU MAY HAVE OTHER RIGHTS THAT VARY FROM STATE TO STATE (OR BY COUNTRY OR PROVINCE).

TO THE EXTENT ALLOWED BY LOCAL LAW, THIS WARRANTY AND THE REMEDIES SET FORTH ARE EXCLUSIVE AND IN LIEU OF ALL OTHER WARRANTIES, REMEDIES AND CONDITIONS.

TP-Link warrants the TP-Link branded hardware product contained in the original packaging against defects in materials and workmanship when used normally in according with TP-Link's guidelines for some period which depends on the local service from the date of original retail purchase by the end-user purchaser.

## <u>Español</u>

Sólo para productos que porten la marca TP-Link. Para obtener información sobre el período de garantía, política y procedimientos, visitar https://www.tp-link.com/es/support

ESTA GARANTÍA LE CONFIERE DERECHOS LEGALES ESPECÍFICOS, Y ES POSIBLE QUE USTED DISPONGA DE OTROS DERECHOS, LOS CUALES PUEDEN VARIAR SEGÚN EL ESTADO (O SEGÚN EL PAÍS O PROVINCIA).

EN LA MEDIDA QUE LO PERMITA LA JURISDICCIÓN LOCAL, ESTA GARANTÍA Y LOS RECURSOS ESTABLECIDOS EN ELLA SON EXCLUSIVOS EN LUGAR DE CUALQUIER OTRA GARANTÍA, RECURSO Y CONDICIÓN.

TP-Link garantiza el producto de hardware que porta la marca TP-Link contenido en la caja original contra defectos en los materiales y mano de obra bajo condiciones normales de uso de acuerdo con las directrices de TP-Link por un periodo que depende del servicio local desde la fecha original de compra en la tienda por parte del usuario final adquiriente.

## <u>Ελληνικά</u>

Μόνο για προϊόντα TP-Link. Για πληροφορίες σχετικά με την περίοδο, την πολιτική και τις διαδικασίες της εγγύησης, παρακαλούμε επισκεφθείτε: https://www.tp-link.com/gr/support

ΑΥΤΗ Η ΕΓΓΥΗΣΗ ΣΑΣ ΠΑΡΕΧΕΙ ΣΥΓΚΕΚΡΙΜΕΝΑ ΝΟΜΙΚΑ ΔΙΚΑΙΩΜΑΤΑ ΚΑΙ ΕΝΔΕΧΕΤΑΙ ΝΑ ΕΧΕΤΕ ΑΛΛΑ ΔΙΚΑΙΩΜΑΤΑ ΠΟΥ ΔΙΑΦΕΡΟΥΝ ΑΝΑΛΟΓΑ ΜΕ ΤΗ ΝΟΜΟΘΕΣΙΑ ΤΟΥ ΤΟΠΟΥ ΔΙΑΜΟΝΗΣ ΣΑΣ (ΧΩΡΑΣ Η' ΠΕΡΙΟΧΗΣ).

ΣΤΟ ΜΕΓΙΣΤΟ ΕΠΙΤΡΕΠΤΟ ΒΑΘΜΟ ΑΠΟ ΤΗΝ ΚΕΙΜΕΝΗ ΝΟΜΟΘΕΣΙΑ, Η ΠΑΡΟΥΣΑ ΕΓΓΥΗΣΗ ΚΑΙ ΟΙ ΔΙΑΤΑΞΕΙΣ ΤΗΣ ΕΙΝΑΙ ΑΠΟΚΛΕΙΣΤΙΚΗ ΚΑΙ ΥΠΕΡΚΕΙΤΑΙ ΟΛΩΝ ΤΩΝ ΑΛΛΩΝ ΕΓΓΥΗΣΕΩΝ, ΟΡΩΝ ΚΑΙ ΔΙΑΤΑΞΕΩΝ.

Η TP-Link παρέχει εγγύηση των προϊόντων, με την επωνυμία TP-Link, που περιέχονται στην αρχική τους συσκευασία έναντι ελαττωμάτων στο υλικό και την κατασκευή, υπό κανονική χρήση και σύμφωνα με τις οδηγίες της TP-Link, για συγκεκριμένο χρονικό διάστημα που εξαρτάται από την ημερομηνία αγοράς του προϊόντος από το τελικό καταναλωτή.

## Français

Concerne les produits de marque TP-Link uniquement. Pour plus d'informations sur la période de garantie, les conditions et les procédures, veuillez visiter https://www.tp-link.com/fr/support

CETTE GARANTIE VOUS DONNE DES DROITS SPECIFIQUES, ET VOUS POUVEZ AVOIR D'AUTRES DROITS QUI PEUVENT VARIER D'UN ETAT, D'UN PAYS OU D'UNE PROVINCE A UNE AUTRE.

DANS LES LIMITES DU DROIT LOCAL, CETTE GARANTIE ET LES VOIES DE RECOURS SONT EXCLUSIVES ET REMPLACENT TOUT AUTRES GARANTIES RECOURS ET CONDITIONS.

TP-Link garanti les matériels marqués TP-Link, conditionnés dans un emballage original : contre les défauts matériels et les malfaçons, s'ils sont utilisés normalement et selon les prescriptions de TP-Link, pour une durée : inscrite sur l'emballage du produit ; à compter de la date d'achat par l'utilisateur final.

## <u>Italiano</u>

Esclusivamente per prodotti marchiati TP-Link. Per le informazioni relative a periodo di garanzia, policy e procedure, visita il sito https://www.tp-link.com/it/support

LA PRESENTE GARANZIA CONFERISCE SPECIFICI DIRITTI LEGALI, IN AGGIUNTA AI DIRITTI PREVISTI DALLA LOCALE LEGISLAZIONE.

NEI LIMITI CONSENTITI DALLA LEGGE, LA PRESENTE GARANZIA ED I RIMEDI INDICATI SONO ESCLUSIVI ED IN LUOGO A TUTTE LE ALTRE GARANZIE, RIMEDI E CONDIZIONI.

TP-Link garantisce i soli prodotti hardware marchiati TP-Link venduti nella rispettiva confezione originale non compromessa ed utilizzati secondo le linee guida illustrate: Il periodo di tempo di validità della garanzia, nel rispetto delle normative vigenti, vale a partire dalla data riportata sulla prova d'acquisto da parte dell'utente finale.

## Português

Apenas para Produtos da Marca TP-Link. Para obter informações sobre o período de garantia, política e procedimentos, visite https://www.tp-link.com/pt/support

ESTA GARANTIA DÁ-LHE DIREITOS LEGAIS ESPECÍFICOS E PODERÁ TER OUTROS DIREITOS QUE VARIAM ENTRE ESTADOS (OU ENTRE PAÍSES OU PROVÍNCIAS).

ATÉ AO LIMITE PERMITIDO PELA LEI LOCAL, ESTA GARANTIA E OS RECURSOS ESTABELECIDOS SÃO EXCLUSIVOS E SUBSTITUEM TODAS AS OUTRAS GARANTIAS, RECURSOS E CONDIÇÕES.

A TP-Link fornece garantia a qualquer produto da marca TP-Link contido na embalagem original do produto, contra qualquer defeito nos materiais e construção, quando o mesmo é utilizado em condições normais e de acordo com as orientações fornecidas pela TP-Link, por um período definido pelo do serviço de apoio local a partir da data de compra pelo utilizador final.
# <u>Suomi</u>

Koskee vain TP-Link-merkkisiä tuotteita. Lisätietoa takuuajasta, -käytännöstä ja -toimenpiteistä löydät osoitteesta **https://www.tp-link.com/fi/support** 

TÄMÄ TAKUU MYÖNTÄÄ KÄYTTÄJÄLLE TIETTYJÄ LAILLISIA OIKEUKSIA, JA HÄNELLÄ VOI OLLA MUITA OIKEUKSIA, JOTKA VAIHTELEVAT MAAKOHTAISESTI.

SIINÄ MÄÄRIN KUIN LAKI SEN SALLII, TÄMÄ TAKUU JA SEN MUKAISETKORJAUSKEINOT OVAT YKSINOMAISIA JA KORVAAVAT KAIKKI MUUT TAKUUT, KORJAUSKEINOT JA EHDOT.

TP-Link takaa, että TP-Link-merkkinen laitteistotuote, joka saapui alkuperäisessä pakkauksessa, ei sisällä materiaali- tai valmistusvirheitä normaalissa TP-Linkin ohjeiden mukaisessa käytössä tiettynä paikallisesta palvelusta riippuvana aikana siitä päivämäärästä lukien, jona loppukäyttäjä sen alun perin hankki.

### Nederlands

Geldt alleen voor producten van het merk TP-Link. Voor meer informatie over de garantieperiode, voorwaarden en procedures kijk op: https://www.tp-link.com/nl/support

DEZE GARANTIE GEEFT U SPECIFIEKE WETTELIJKE RECHTEN EN U KUNT NOG ANDERE RECHTEN HEBBEN, DIE PER LAND (OF PER PROVINCIE) KUNNEN VERSCHILLEN.

VOOR ZOVER TOEGESTAAN DOOR DE PLAATSELIJKE WETGEVING ZIJN DEZE GARANTIE EN HET VERMELDE VERHAAL EXCLUSIEF EN KOMEN DIE IN DE PLAATS VAN ALLE ANDERE GARANTIES, VERHALEN EN VOORWAARDEN.

TP-Link geeft garantie op het hardware product van het merk TP-Link in de originele verpakking voor gebreken in materialen en fabricage indien normaal gebruikt in overeenstemming met de richtlijnen van TP-Link gedurende een bepaalde periode afhankelijk van de service ter plaatse vanaf de oorspronkelijke datum van aanschaf via de detailhandel door de eindgebruiker-koper.

### <u>Svenska</u>

Enbart för produkter av märket TP-Link. För information om garantitid, policy och förfaranden, gå till https://www.tp-link.com/se/support

DEN HÄR GARANTIN GER DIG SPECIFIKA FORMELLA RÄTTIGHETER OCH DU KAN HA ANDRA RÄTTIGHETER SOM VARIERAR FRÅN LAND TILL LAND (ELLER STAT ELLER PROVINS).

I DEN OMFATTNING SOM LOKALA LAGAR TILLÅTER ÄR DENNA GARANTI OCH GOTTGÖRANDEN EXKLUSIVA OCH I STÄLLET FÖR ALLA ANDRA GARANTIER, GOTTGÖRANDEN OCH VILLKOR.

TP-Link garanterar maskinvara av märket TP-Link i sin originalförpackning mot defekter i material eller sammansättning vid normal användning enligt TP-Links riktlinjer och under en period beroende på lokal underhållsservice baserat från ursprungliga inköpsdatumet för slutanvändaren.

#### <u>Norsk</u>

Gjelder kun for produkter merket TP-Link. For informasjon om garantiperiode, retningslinjer og prosedyrer, vennligst besøk https://www.tp-link.com/no/support/

DENNE GARANTIEN GIR DEG SPESIFISERTE, RETTSLIGE RETTIGHETER, OG I TILLEGG KAN DU HA ANDRE RETTIGHETER SOM VARIERER MED JURISDIKSJON (ETTER LAND ELLER PROVINS).

I DEN UTSTREKNING DET ER TILLATT I HENHOLD TIL LOKAL LOV ER DENNE GARANTIEN OG LØSNINGENE SOM HER ER FREMSATT EKSKLUSIVE OG ERSTATTER ALLE ANDRE GARANTIER, LØSNINGER OG BETINGELSER.

TP-Link garanterer at det TP-Link-merkede maskinvareproduktet som ligger i den originale emballasjen er fri for feil i materialer og utførelse når det brukes på normal måte i samsvar med TP-Links retningslinjer i en periode som avhenger av lokale forhold fra den datoen sluttbrukeren opprinnelig kjøpte produktet fra en forhandler.

# <u>Dansk</u>

Gælder kun TP-Link mærkevarer. For mere information om garanti og procedurer, gå til https://www.tp-link.com/dk/support

DENNE GARANTI GIVER DIG SPECIFIKKE JURIDISKE RETTIGHEDER OG DU KAN HAVE ANDRE RETTIGHEDER SOM VARIERER FRA STAT TIL STAT (ELLER FRA LAND ELLER PROVINS).

INDENFOR LOVENS RAMMER ER GARANTIEN OG RETSMIDLERNE DER FREMGÅR EKSKLUSIVE OG I STEDET FOR ALLE ANDRE RETTIGHEDER, RETSMIDLER OG BETINGELSER.

TP-Link garanterer at alle TP-Link hardware produkter indeholdt i den originale emballage ikke er behæftede med føjl på materialer og håndværk såfremt de bruges efter hensigten og i overensstemmelse med TP-Link's retningslinjer, indenfor en periode som afhænger af den lokale service, fra købsdatoen af den oprindelige slutbruger/køber.

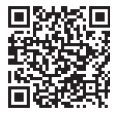

For technical support, replacement services, user guides, and other information, please visit https://www.tp-link.com/support/, or simply scan the QR code.